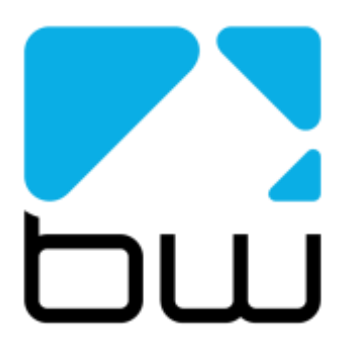

# TX V3 series transmitters

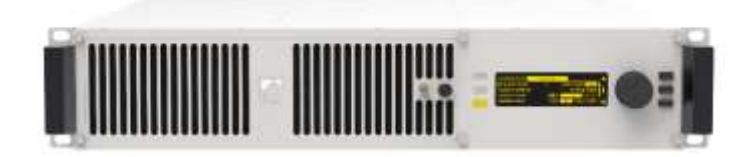

# Technical Manual

www.bwbroadcast.com

# Contents

| 1 | The TX V3 series                                                         | 4        |
|---|--------------------------------------------------------------------------|----------|
| 2 | Warranty                                                                 | 6        |
| 2 | Safety                                                                   | 7        |
| 5 | - · · ·                                                                  |          |
| 4 | Front and rear panels                                                    |          |
|   | 4.1 Front panel:                                                         | 10       |
|   | 4.2 Rear panel:                                                          |          |
| 5 | User Interface1                                                          | 2        |
|   | 5.1 The input interface                                                  | 12       |
|   | 5.1.1 Navigating the menu                                                | 13       |
|   | 5.1.2 Editing a parameter                                                | 13       |
|   | 5.1.3 Text tields                                                        | 13<br>11 |
|   | 5.2 Display                                                              | 14<br>14 |
|   | 5.2.2 Menu Box                                                           | 15       |
|   | 5.2.3 Meters                                                             | 15       |
| ٨ | Installation                                                             | 16       |
| U | 6 1 Quick Start                                                          | 16       |
|   | 6.2 Examples of use                                                      | 10<br>10 |
|   | 6.2.1. Transmitter with external RDS coder and internal audio processing | 18       |
|   | 6.2.2 Transmitter with external audio processor                          | 19       |
|   | 6.2.3 Transmitter with an external audio processor and RDS (inline       |          |
|   | connection)                                                              | 20       |
|   | 6.2.4 Transmitter with an external audio processor and RDS (sidechair    | n<br>ol  |
|   | connection)                                                              | 21       |
| 7 | Operation                                                                | 23       |
|   | 7.1 RF Setup                                                             | 23       |
|   | 7.1.1 Basic setup                                                        | 23       |
|   | 7.1.2 Power Scheduler                                                    | 23       |
|   | 7.2 Input/Ouput                                                          | 24       |
|   | 7.3 MPX generator settings                                               | 20<br>24 |
|   | 7.4 PDS encoder                                                          | 20<br>27 |
|   | 7.4.1 RDS settings                                                       | ∠1<br>27 |
|   | 7.5 Tuner module (optional)                                              | 28       |
|   | 7.5.1 Tuner module menu                                                  | 28       |
|   | 7.6 Triggers                                                             | 29       |
|   | 7.6.1 To set up a trigger:                                               | 30       |

| 7.7 Alarms                                    | 31 |
|-----------------------------------------------|----|
| 7.7.1 To set up an alarm pin as alarm:        | 31 |
| 7.7.2 To set up an alarm as an analog output: | 31 |
| 7.8 System                                    | 32 |
| 7.8.1 Real Time Clock                         |    |
| 7.8.2 Unit Information                        | 32 |
| 7.8.3 Screen Saver                            | 32 |
| 7.8.4 Users                                   | 32 |
| 7.8.5 Ethernet                                | 32 |
| 7.8.6 E-Mail                                  | 33 |
| 7.8.7 HTTP                                    | 34 |
| 7.8.8 Telnet                                  | 34 |
| 7.8.9 RS232                                   | 35 |
| 7.8.10 Log                                    | 35 |
| 7.8.11 Diagnostics                            | 36 |
| 7.8.12 About                                  | 37 |
| 7.8.13 Reboot                                 |    |
| 7.8.14 Factory Reset                          |    |
| 7.9 Web Remote                                | 37 |
| 7.9.1 Authentication                          | 37 |
| 7.9.2 Web Remote Interface                    | 37 |
| 7.10 Text Based Access (Telnet or RS232)      |    |
| 7.10.1 Commands                               | 39 |
| 8 Menu Tree                                   | 41 |
| 9 Block Diggram                               | ΔΔ |
|                                               |    |
| 10 Technical Specification                    |    |

# The TX V3 series

Congratulations on your purchase of the new BW Broadcast V3 transmitter!

The V3 solid-state transmitter family provides today's broadcaster with a no-compromise, cost-effective transmission platform with features previously only found in top of the line products.

Incorporating field-proven technology, BW V3 transmitters deliver world-class performance, reliability and quality.

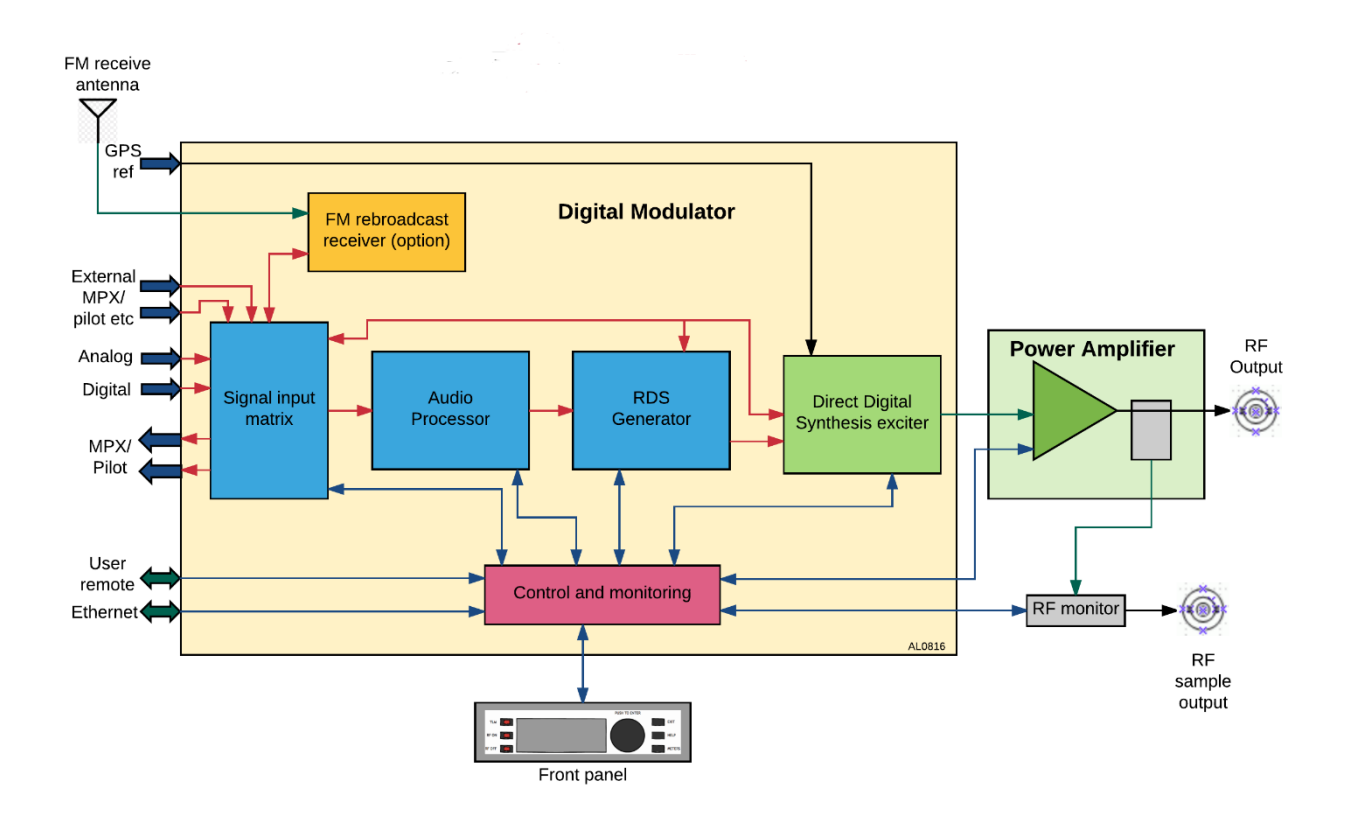

This transmitter boasts the following features:

- Built-in Graphical User Interface
- Multiple program inputs including Digital Composite over AE\$192
- VSWR protection
- Digital Direct Synthesis exciter

- GPS and 10MHz synch inputs for SFN use
- Powerful 4-band audio processor
- Dynamic RDS
- LDMOS-FET based power amplifier
- Monitoring, logging and control systems with web, email, SNMP and RS232 connectivity
- Translator-ready with optional DSP-based rebroadcast receiver

Please be sure to read this manual thoroughly before installation and use.

# Warranty

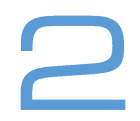

Please ensure the Warranty Registration process is completed upon receipt of this product. To do so, go to www.bwbroadcast.com/warranty with your product's serial number to hand. BW Broadcast warrants the mechanical and electronic components of this product to be free of defects in material and workmanship for a period of two years\* from the original date of purchase, in accordance with the warranty regulations described below. If the product shows any defects within the specified warranty period that are not due to normal wear and tear and/or improper handling by the user, BW Broadcast shall, at its sole discretion, either repair or replace the product. If the warranty claim proves to be justified, the product will be returned to the user freight prepaid. Warranty claims other than those indicated above are expressly excluded.

**Return authorisation number:** To obtain warranty service, the buyer (or his authorized dealer) must contact BW Broadcast during normal business hours BEFORE returning the product. All inquiries must be accompanied by a description of the problem. BW Broadcast will then issue a return authorization number. Subsequently, the product must be returned in its original shipping carton, together with the return authorization number to the address indicated by BW Broadcast. Shipments without freight prepaid will not be accepted.

Warranty regulations: Any product deemed eligible for repair or replacement by BW Broadcast under the terms of this warranty will be repaired or replaced within 30 days of receipt of the product at BW Broadcast. If the product needs to be modified or adapted in order to comply with applicable technical or safety standards on a national or local level, in any country which is not the country for which the product was originally developed and manufactured, this modification/- adaptation shall not be considered a defect in materials or workmanship. The warranty does not cover any such modification/adaptation, irrespective of whether it was carried out properly or not. Under the terms of this warranty, BW Broadcast shall not be held responsible for any cost resulting from such a modification/adaptation. Free inspections and maintenance/repair work are expressly excluded from this warranty, in particular, if caused by improper handling of the product by the user. This also applies to defects caused by normal wear and tear, in particular, of faders, potentiometers, keys/buttons and similar parts. Damages/defects caused by the following conditions are not covered by this warranty: Misuse, neglect or failure to operate the unit in compliance with the instructions given in BW Broadcast user or service manuals. Connection or operation of the unit in any way that does not comply with the technical or safety regulations applicable in the country where the product is used. Damages/defects caused by force majeure or any other condition that is beyond the control of BW Broadcast. Any repair or opening of the unit carried out by unauthorized personnel (user included) will void the warranty. If an inspection of the product by BW Broadcast shows that the defect in question is not covered by the warranty, the inspection costs are payable by the customer. Products that do not meet the terms of this warranty will be repaired exclusively at the buyer's expense. BW Broadcast will inform the buyer of any such circumstance.

**Warranty transferability:** This warranty is extended exclusively to the original buyer (customer of retail dealer) and is not transferable to anyone who may subsequently purchase this product. No other person (retail dealer, etc.) shall be entitled to give any warranty promise on behalf of BW Broadcast.

**Claims for damages:** Failure of BW Broadcast to provide proper warranty service shall not entitle the buyer to claim (consequential) damages. In no event shall the liability of BW Broadcast exceed the invoiced value of the product.

**Other warranty rights and national law:** This warranty does not exclude or limit the buyer's statutory rights provided by national law, in particular, any such rights against the seller that arise from a legally effective purchase contract. The warranty regulations mentioned herein are applicable unless they constitute an infringement of national warranty law.

\*Warranty period can be extended for an additional cost at point of purchase.

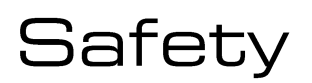

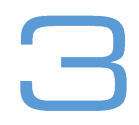

**MAINS VOLTAGE:** the BW Broadcast products operate from an AC power source between 110 and 240 V.

These power supplies use an IEC plug. The wiring format is:

Ground – GREEN or GREEN/YELLOW Neutral – WHITE or BLUE Live - BLACK or BROWN

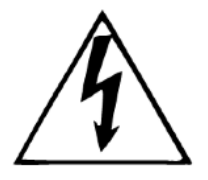

**SWITCHED MODE POWER SUPPLY HAZARD** Please note that the power supply unit in this equipment is of the switched mode variety and has lethal voltages present internally. The switched mode supplies are universal input fully approved type. They are non-serviceable modules and should be replaced if they fail.

**FUSES** Only use fuses with the specified voltage and current ratings as stated on the back panel. Failure to do so may increase the risk of equipment failure, shock and fire hazard.

**TOXIC HAZARD** This equipment may include R.F. components that may contain Beryllium oxide which is a highly toxic substance that could be hazardous to health if inhaled or ingested. Care should be taken when replacing or discarding such devices. Seek expert advice from the manufacturer should you physically damage a device that contains Berillyium Oxide.

**OTHER SAFETY CONSIDERATIONS** Do not operate this equipment in the presence of flammable gases, fumes or liquids Do not expose this equipment to rain or water.

**CE CONFORMANCE** This device complies with the requirements of the 1995/5/EC Radio and Telecommunications Terminal Equipment (R&TTE). The equipment will meet or exceed the following standards: EN 60215:1996 (Safety Requirements for

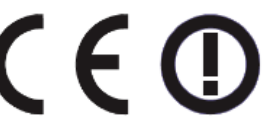

Radio Transmitting Equipment), EN301489-11 (ERM/EMC for Radio Equipment, Part 11 Specific Conditions for FM Transmitters), EN 302 018-2 ERM (Transmitting Equipment for FM Radio Broadcasting service)

**WEEE COMPLIANCE** BW Broadcast Ltd is registered with Northern Compliance PCS number WEE/P3438PR/ SCH and has been issued with WEE/FA0268RX as its unique producer ID by the appropriate environment agency. BW Broadcast fully comply with its explicit responsibilities, subject to WEEE Collections Policy outlined in their General Terms and Conditions of Sale, when it sells Electrical and Electronic Equipment (EEE) to B2B customers in the UK and EU.

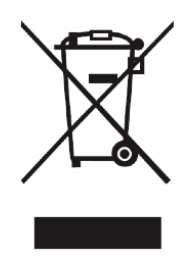

This appliance has been designed and manufactured with high quality materials and components that can be recycled and reused. Electronic appliances are liable to contain parts that are necessary in order for the system to work properly but which can become a health and environmental hazard if they are not handled and disposed of in the proper way. Consequently, please do not throw your inoperative appliance with the household waste. Having purchased this appliance it is your responsibility to dispose of this equipment appropriately.

**CAUTION:** To reduce the risk of electrical shock, do not remove the cover. No user service- able parts inside. Refer servicing to qualified personnel.

**WARNING:** To reduce the risk of fire or electrical shock, do not expose this appliance to rain or moisture.

### **DETAILED SAFETY INSTRUCTIONS:**

All the safety and operation instructions should be read before the appliance is operated.

**Retain Instructions:** The safety and operating instructions should be retained for future reference.

**Heed Warnings:** All warnings on the appliance and in the operating instructions should be adhered to.

Follow instructions: All operation and user instructions should be followed.

Water and Moisture: The appliance should not be used near water (e.g. near a bathtub, washbowl, kitchen sink, laundry tub, in a wet basement, or near a swimming pool etc.). The appliance should not be exposed to dripping or splashing and objects filled with liquids should not be placed on the appliance.

**Ventilation:** The appliance should be situated so that its location or position does not interfere with its proper ventilation. For example, the appliance should not be situated on a bed, sofa rug, or similar surface that may block the ventilation openings, or placed in a built-in installation, such as a bookcase or cabinet that may impede the flow of air through the ventilation openings.

**Heat:** The appliance should be situated away from heat sources such as radiators, heat registers, stoves, or other appliance (including amplifiers) that produce heat.

**Power Source:** The appliance should be connected to a power supply only of the type de-scribed in the operating instructions or as marked on the appliance.

**Grounding or Polarisation:** Precautions should be taken so that the grounding or polarisation means of an appliance is not defeated.

**Power-Cord Protection:** Power supply cords should be routed so that they are not likely to be walked on or pinched by items placed upon or against them, paying particular attention to cords and plugs, convenience receptacles and the point where they exit from the appliance.

**Cleaning:** The appliance should be cleaned only as recommended by the manufacturer.

**Non-use Periods:** The power cord of the appliance should be unplugged from the outlet when left unused for a long period of time.

**Object and Liquid Entry:** Care should be taken so that objects do not fall and liquids are not spilled into the enclosure through openings.

**Damage Requiring Service:** The appliance should be serviced by qualified service personnel when:

- The power supply cord or the plug has been damaged;
- Objects have fallen, or liquid has been spilled into the appliance;
- The appliance has been exposed to rain;
- The appliance does not appear to operate normally or exhibits a marked change in performance;
- The appliance has been dropped, or the enclosure damaged.

**Servicing:** The user should not attempt to service the appliance beyond that is described in the Operating Instructions. All other servicing should be referred to qualified service personnel.

Front and rear panels

# 4.1 Front panel:

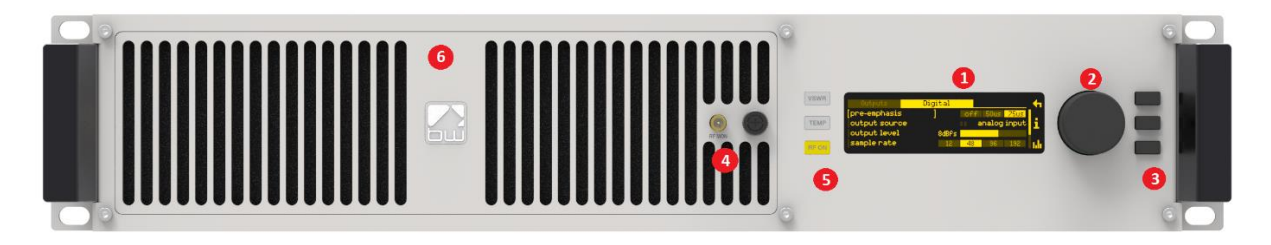

- 1. OLED display shows status and used for programming.
- 2. Menu navigation knob turn to highlight and press to select options.
- 3. Push-buttons for menu navigation/selection, and RF and telemetry on/off. Left buttons are illuminated to show status.
- 4. RF sample port for connection to test equipment.
- 5. LED indicators to show status.
- 6. Removable front panel provides access to washable air filter and hotswappable power supplies.

### 4.2 Rear panel:

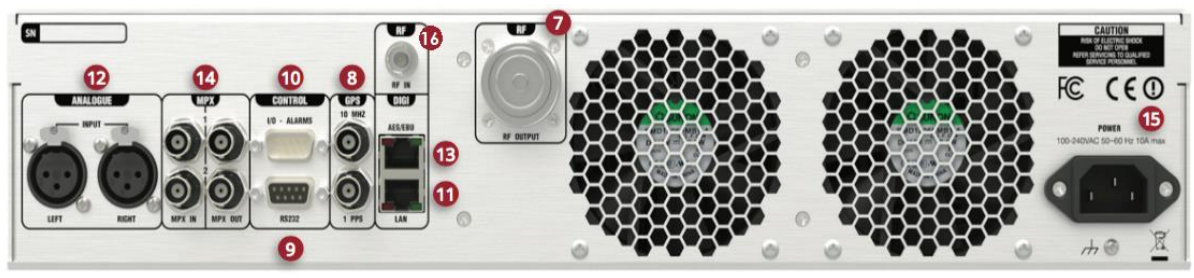

|                                        |                                                                                                   | _              |
|----------------------------------------|---------------------------------------------------------------------------------------------------|----------------|
| XLR Audio                              | I/O Parallel Connector                                                                            | 7.             |
| 1. Ground<br>2. Hot (+)<br>3. Cold (-) | 1. Ground6. Alarm A2. RF mute7. Alarm B3. Alarm C8. Trigger 14. Trigger 29. Trigger 35. Trigger 4 | 9.<br>10<br>11 |
|                                        |                                                                                                   | 12<br>  13     |
|                                        |                                                                                                   | 14             |

- 7. RF output connector
- 8. External reference inputs 10MHz and 1pps.
- 9. RS-232 serial interface
- 10. GPIO / parallel remote control connector
- 11. Ethernet port
- 12. Analog Program audio inputs
- 13. Digital (AES-EBU) or digital mpx input and output
- 14. Composite baseband (mpx) inputs and outputs
- 15. AC power connector
- 16. Rx antenna connector (optional)

# User Interface

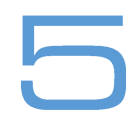

# 5.1 The input interface

The V3 series has an intuitive interface based around a pushable scroll knob and six buttons:

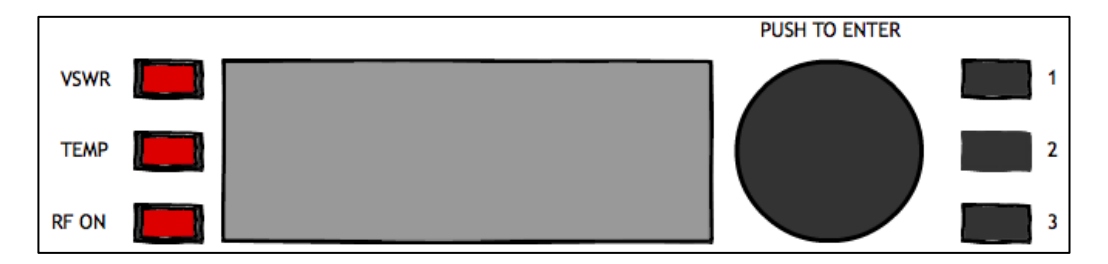

The buttons on the right of the scroll knob interact with the menu system, usually button 1 is 'exit', button 2 is 'help' and button 3 is 'meters'. In some menus however their functions change. The indicators on the left show RF on, and VSWR and TEMPerature warnings.

#### 5.1.1 Navigating the menu

The menu is navigated by rotating the scroll wheel, and pushing it to open a submenu. When in a submenu, pressing the 'exit' button will return to its parent menu.

#### 5.1.2 Editing a parameter

To edit a parameter, navigate to it in the menu using the knob - square brackets [ ... ] will surround the currently highlighted parameter. Press the knob to select the parameter, then rotate the knob to change it. When the desired value is attained, press the knob to accept, then press exit to return to navigation mode.

Some parameters require a bit more space to edit – like text fields. For these parameters, a dialog box will pop up allowing more space.

#### 5.1.3 Text fields

When editing a text field, a 'qwerty' keyboard graphic will appear allowing entry or modification of the full text. Turn the knob to select the letter, press it to set the letter. In this menu, button 2 will toggle the 'keyboard' between upper case and lower case, and button 3 acts as backspace/delete.

Scrolling through the text – the selected character will have a yellow rectangle around it;

Modifying the current character – the character will be highlighted (it'll be black on a yellow background).

### 5.2 Display

| A<br>B<br>C<br>D<br>E | 98.0MHz<br>FWD: 500w<br>Dev: 69kHz<br>ALM: A B C<br>PA T: 33 C | RF Status    RF Settings   Input/Output   RDS Encoder   Triggers |
|-----------------------|----------------------------------------------------------------|------------------------------------------------------------------|
|                       | Status box                                                     | Menu box                                                         |

#### 5.2.1 Status box

This selection of the display gives real-time information on the status of the transmitter.

- A Frequency The programmed frequency of operation. When the transmitter is out of lock, such as at start-up, this will flash between half and full brightness. When the exciter is locked, it will show full brightness.
- B Power The actual output power of the transmitter. After the exciter has locked on frequency, the power will ramp up to the set level. During this time the power display will flash between half and full brightness. When the programmed power is reached, the display will show full brightness.

If the RF has been muted either manually or automatically, this section will show 'RF MUTE'. If the reverse power is greater than 10% of the forward power, this section will alternate between 'FWD' and 'REV' to display both readings.

- C Deviation Shows the current peak FM deviation of the transmitter. If the deviation falls below 30kHz for 30 seconds, the deviation display will flash to indicate abnormal modulation.
- D Alarms Indicates which of the three alarms are set or triggered. The presence of the letters A to C indicate when an alarm is enabled, and when it is triggered.

If greyed out, the alarm is enabled but not triggered; If flashing, the alarm is triggered.

For example:

Not shown = no alarms set. ALM A = only alarm A is enabled. ALM A B C = all alarms are enabled. ALM A B C = all alarms enabled, A and C triggered.

An indication that an alarm has been triggered will also be shown on the screensaver.

#### E PA Temperature / power supply voltages / reverse power.

This section displays the power amplifier temperature, the voltages of the power amplifier power supply and the reverse power.

If FSK is enabled, this section will read FSK ACTIVE while the transmitter is keying. This will only display for around 15 seconds every hour.

#### 5.2.2 Menu Box

This is the main section of the user interface. Navigate by rotating the control knob and select a menu option by pushing.

Button 1 is the 'back' button in this menu, and will move the menu selection up one level.

Button 2 is 'help' in this menu, and will show a brief description of the function of each item.

The arrow > in the menu indicates that there is a submenu available. A map of the entire menu structure is shown later in this manual.

#### 5.2.3 Meters

The V3 transmitter offers extensive metering with just a few clicks of button 3. Press this to cycle through each of the three meter screens: RF Status, Audio Status and Config.

Press button 1 'exit' to leave the meters screen.

Meter screens:

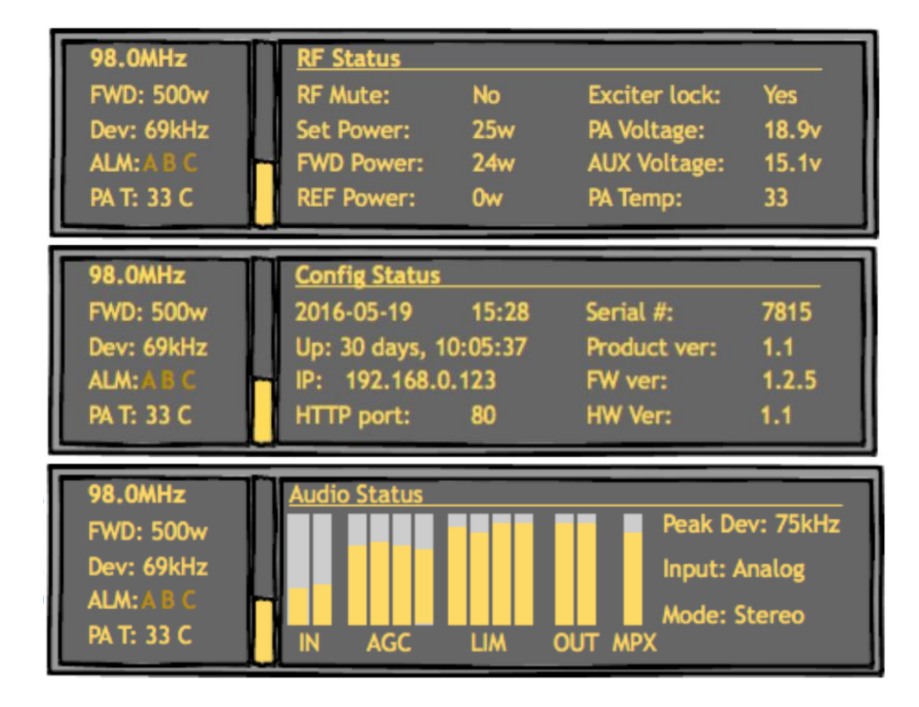

# Installation

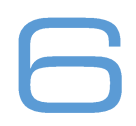

# 6.1 Quick Start

Important: Never power on an FM transmitter without a suitable antenna or dummy load connected. The V3 series transmitter's protection circuitry will prevent any internal damage, but it is not advisable to run an FM transmitter without a load connected.

The transmitter should be installed in a properly grounded rack or enclosure, the front and rear ventilation slots should not be blocked in any way. Please note that the airflow is front to back.

Note that the transmitter is shipped with the removable power supply modules *not fitted*. Prior to use, these should be installed, as follows:

- 1. Unscrew the locking nut securing the removable ventilation grille.
- 2. Carefully slide the power supplies into the slots on the left.
- 3. IMPORTANT: Be sure to insert the correct way up the locking tab at the bottom with its arrow pointing up, as shown below.
- 4. Ensure that the power supply slides all the way in, and that the locking tab engages.
- 5. Replace the grille, hand-tighten the locking nut.

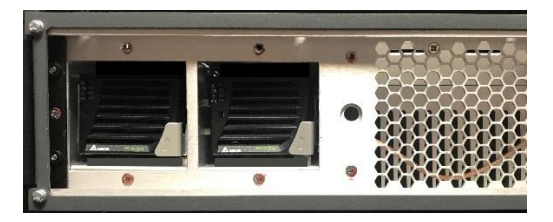

Setting up a V3 series transmitter couldn't be any easier. First connect either analogue audio to the left and right back panel connectors (12), digital audio AES/EBU into the RJ45 connector (if necessary use the supplied adaptor) (13) or feed the MPX input (14) from an audio processor. Connect the RF output (7) to a 50ohm antenna of the correct power handling capability. Connect the required remote control / monitoring ports (Ethernet, RS232, Alarms/Triggers Port).

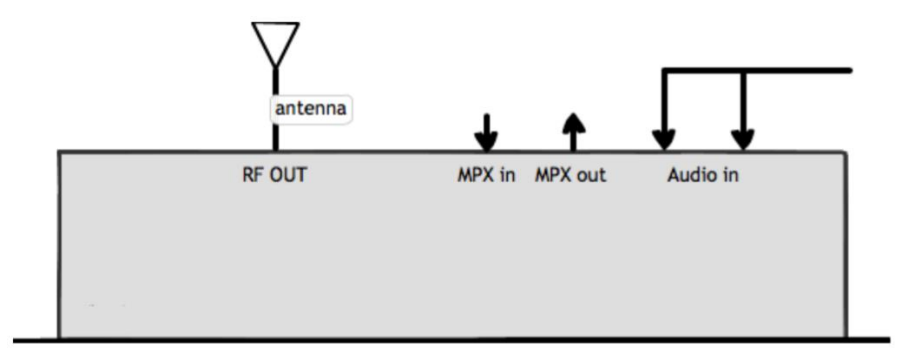

The transmitter's frequency and power are both set from the **RF Settings** menu:

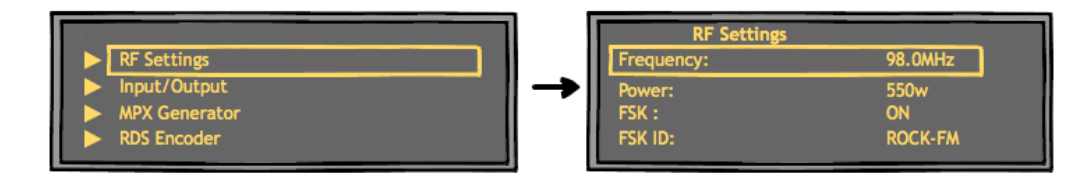

Input selection, pre-emphasis, processing and the stereo parameters are set in the Audio Settings menu:

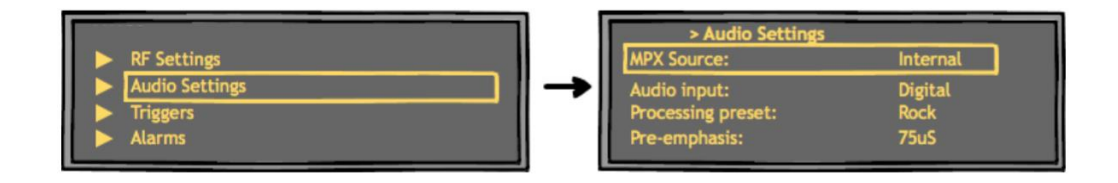

Input source Selects analog or digital input to the transmitter's built -in stereo encoder/audio processor. For analog, connect to left and right XLR inputs. For digital, connect an AES/EBU connection to the 'digital' RJ45 connector, if necessary using the supplied XLR-RJ45 adaptor (which adheres to the StudioHub wiring convention). Also selects whether the unit is fed from an external mpx generator or digital mpx over AES signal.

- MPX1/2 Input Allows selection of usage of the MPX1 and 2 input connectors.
- MPX1/2 Output Allows selection of what signal is available at the MPX1 and 2.2 output connectors.
- MPX Generator Sub-menu: Settings for the internal MPX, multiplex or 'composite' generator.

SFN Sub-menu: Settings for use in a Single-Frequency Network

Processing Sub-menu: Settings for the internal 4-band audio processor.

Please see Section 7 of this manual for a more detailed explanation of the menu items.

## 6.2 Examples of use

6.2.1 Transmitter with external RDS coder and internal audio processing

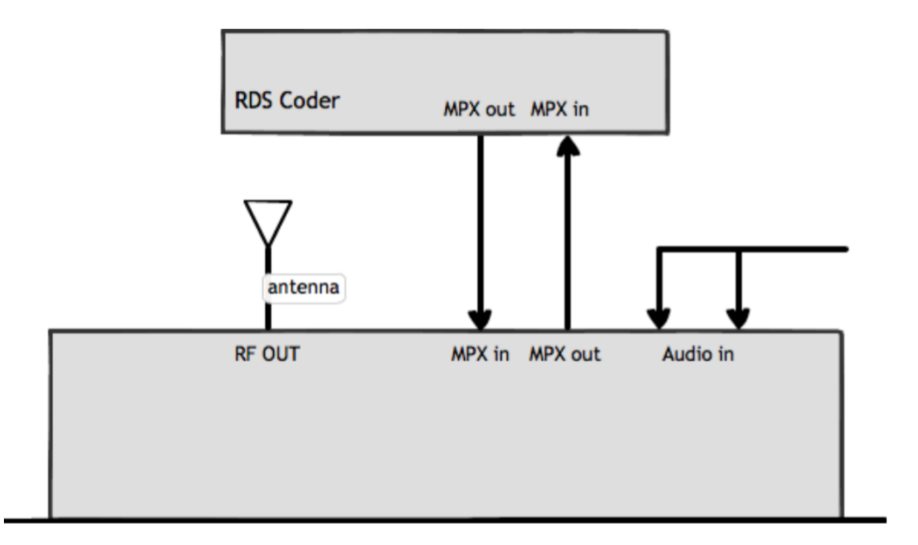

- 1. Place the transmitter in a well ventilated space.
- 2. Connect the antenna to the RF output connector on the back of the transmitter.
- 3. Connect the left and right program audio signals to the XLR input connectors on the back of the transmitter. If using AES/EBU digital, connect this to 'AES' RJ45 connector.
- 4. Connect the MPX1 output on the back of the transmitter to the MPX input of the RDS encoder.
- 5. Connect the MPX output of the RDS encoder to the MPX1 input on the back of the transmitter.
- 6. Plug the power cord into the power supply module on the rear panel of the transmitter.
- 7. Connect the required remote control / monitoring ports (Ethernet, RS232, Alarms/Triggers Port).
- 8. In the Audio Settings menu, select the input source (analog/digital).
- 9. In the **RF Settings** menu, set **MPX Source** to MPX Input 1.
- 10. Once the transmitter is operating, set the correct carrier frequency and RF power from the RF settings menu. Check reflected power is OK.

Check the documentation that came with your RDS encoder on how to set/check the proper RDS injection level.

Note: If using the transmitter's internal RDS coder, in **RF Settings** set **MPX Source** to *Internal*.

#### 6.2.2 Transmitter with external audio processor

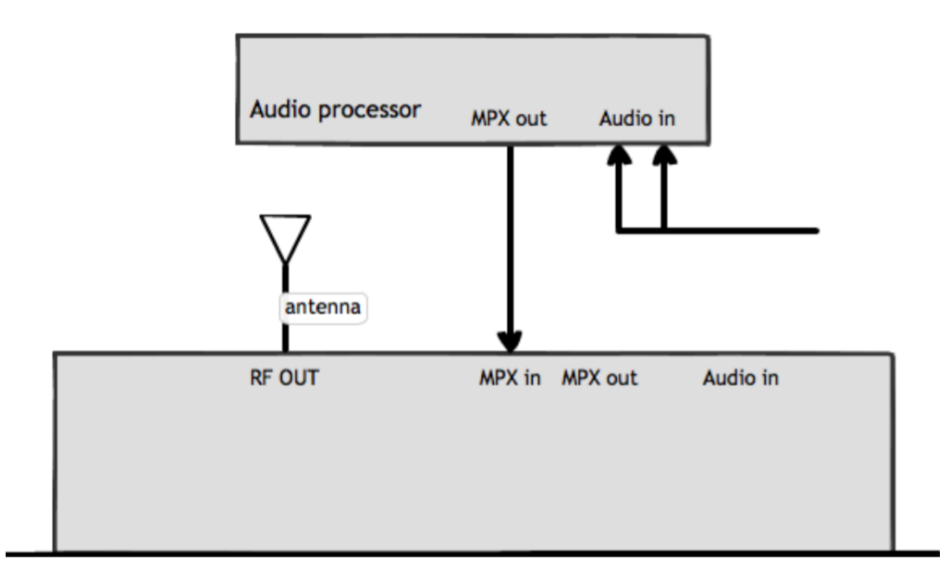

- 1. Place the transmitter in a well ventilated space.
- 2. Connect the antenna to the RF output connector on the back of the transmitter.
- 3. Connect the MPX output of your audio processor (or stereo generator) to the MPX1 input on the back of the transmitter, and in **RF Settings**, set **MPX Source** to MPX Input 1.
- 4. Plug the power cord into the power supply module on the rear panel of the transmitter.
- 5. Connect the required remote control / monitoring ports (Ethernet, RS232, Alarms/Triggers Port).
- 6. Once the transmitter is operating, set the correct carrier frequency and RF power from the RF settings menu. Check reflected power is OK.
- 7. Check the modulation level if the modulation level is low, adjust the MPX output level on your audio processor (or stereo generator). The maximum modulation should not exceed 75kHz.
- 8. Check the documentation that came with your audio processor on how to set/check the proper pilot injection level.

In this setup, the stereo multiplex is generated by an external stereo generator and is fed directly into the transmitter exciter of the transmitter stage. Note that the transmitter's onboard processing will have no effect on the signal in this configuration.

6.2.3 Transmitter with an external audio processor and RDS (inline connection)

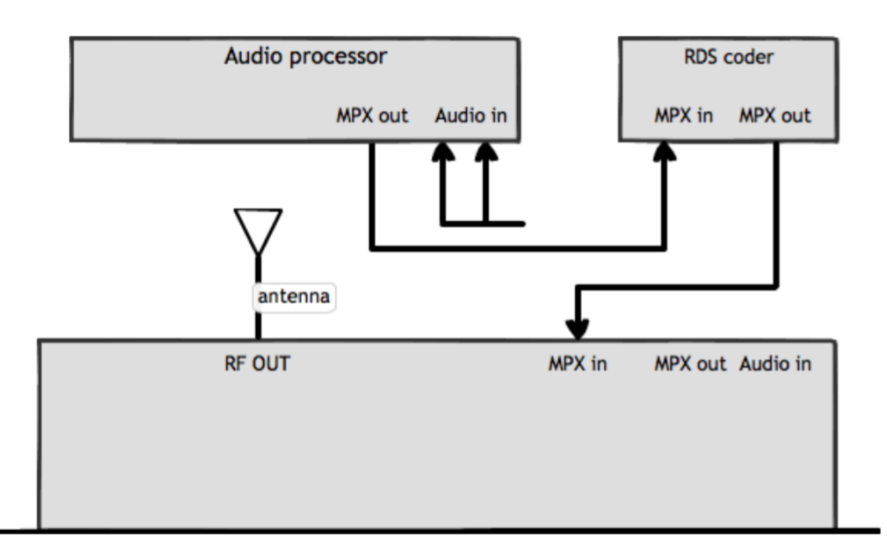

- 1. Place the transmitter in a well ventilated space.
- 2. Connect the antenna to the RF output connector on the back of the transmitter.
- 3. Connect the MPX output of your audio processor (or stereo generator) to the MPX input of your RDS encoder.
- 4. Connect the MPX output of your RDS encoder to the MPX 1 input on the back of the transmitter.
- 5. Plug the power cord into the power supply module on the rear panel of the transmitter.
- 6. Connect the required remote control / monitoring ports (Ethernet, RS232, Alarms/Triggers Port).
- 7. In the **RF Settings** menu, set **MPX Source** to MPX Input 1.
- 8. Once the transmitter is operating, set the correct carrier frequency and power from the RF settings menu. Check reflected power is OK.
- 9. Check the modulation level if the modulation level is low, adjust the MPX output level on your audio processor (or stereo generator), RDS encoder. The maximum modulation should not exceed 75kHz.
- 10. Check the documentation that came with your audio processor on how to set/check the proper pilot injection level.
- 11. Check the documentation that came with your RDS encoder on how to set/check the proper RDS injection level.

In this setup, the stereo multiplex is generated in the audio processor, it is then fed through the RDS encoder where the RDS subcarrier is added. It is then fed directly into the transmitter's exciter. Note that the transmitter's onboard processing will have no effect on the signal in this configuration.

Also note that the V3 transmitter includes an on-board RDS encoder – so unless you have requirements particular to your existing RDS coder, you do not have to use an external unit to achieve RDS/RBDS.

6.2.4 Transmitter with an external audio processor and RDS (sidechain connection)

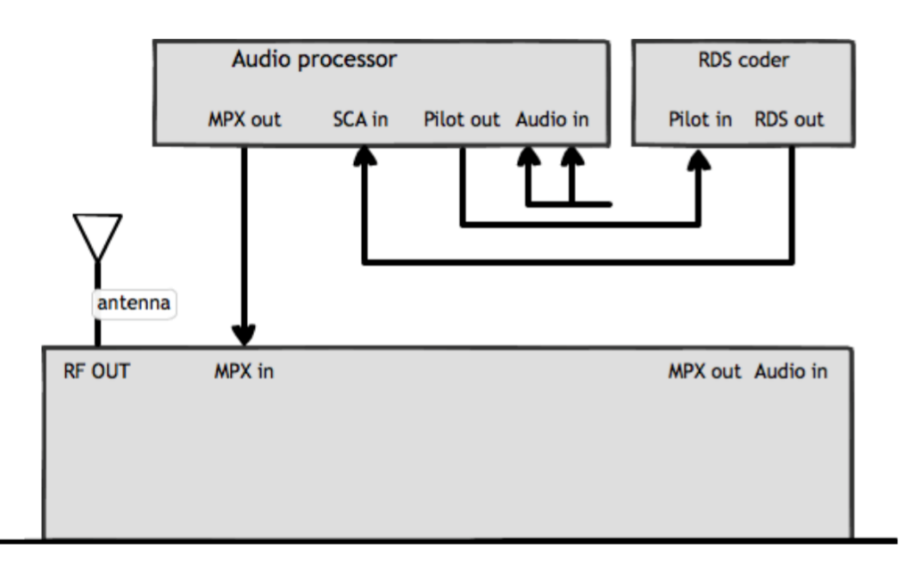

- 1. Place the transmitter in a well ventilated space.
- 2. Connect the antenna to the RF output connector on the back of the transmitter.
- 3. Connect the MPX output of your audio processor (or stereo generator) to the MPX input on the back of the transmitter.
- 4. Connect the Pilot output of your audio processor (or stereo generator) to the pilot/reference input on your RDS encoder.
- 5. Connect the MPX output of your RDS encoder to the SCA input on your audio processor.
- 6. Plug the power cord into the power supply module on the rear panel of the transmitter.
- 7. Connect the required remote control / monitoring ports (Ethernet, RS232, Alarms/Triggers port).
- 8. Once the transmitter is operating, set the correct carrier frequency and power from the RF settings menu. Check reflected power is OK.
- 9. In the **RF Settings** menu, set **MPX Source** to MPX Input 1.
- 10. Check the modulation level if the modulation level is low, adjust the MPX output level on your audio processor (or stereo generator). The maximum modulation should not exceed 75kHz.
- 11. Check the documentation that came with your audio processor on how to set/check the proper pilot injection level.
- 12. Check the documentation that came with your RDS encoder on how to set/check the proper RDS injection level.

In this setup, the audio stereo multiplex is generated in the audio processor. The RDS data is fed into the audio processor where it is combined with the audio multiplex. This combined signal is fed directly into the transmitter exciter. Note that the transmitter's onboard processing will have no effect on the signal in this configuration.

This is the best connection in terms of pilot and RDS subcarrier phase synchronization and MPX spectrum cleanliness, if you're not using the V3's internal RDS and stereo generators.

# Operation

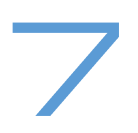

# 7.1 RF Setup

Note: Never power on an FM transmitter without a suitable antenna or dummy load connected. The V3 transmitter's protection circuitry will prevent any internal damage, but it is not advisable to run a transmitter without a load connected.

- 7.1.1 Basic setup
- 1. Set the desired **Frequency**. Note that the frequency displayed in the status box will flash for a few seconds, indicating that the system is out of lock and has not yet reached that frequency. Once locked, the display will become steady.
- 2. Set the required **Power**. The system will take time to ramp the power to the selected value. During this time, the value displayed in the status box will flash.
- 3. Set the **100% modulation** level: This will usually be 75kHz deviation and should only be adjusted under special circumstances and then with caution.
- 4. Select whether you require the unit to send the FSK ID every hour. If enabled, enter the FSK ID (applies only to translator application in the USA).
- 5. **RF Mute** must be switched to off once the unit is set up, to allow it to transmit.
- 7.1.2 Power Scheduler

This feature will switch the output power of the unit to an alternate value set in **Power Scheduler** | **Power** during the selected time interval. This is to allow you to lower the power of the transmitter, for example at night, to reduce power consumption.

To set up this feature, enter the **Power Scheduler** sub-menu:

- 1. In **Power** set the power that the unit will switch to during the scheduled interval;
- 2. Set the **start time** at which the unit will switch to this power level;
- 3. Set the **finish time**, when the unit will switch back to its normal power level;
- 4. **Current time** is the system time. This is displayed here as a reference for use when setting the start and finish times. It can be adjusted if required.
- 5. Set **Enable** to On. The power scheduler is now running.

#### 7.1.3 Synchronisation

The V3 transmitter includes support for synchronizing with either a 10MHz, or a 1pps external timing signal, for use in a Single Frequency Network. The 'Synchronisation' sub menu contains the following items:

| 10MHz ref:           | Internal/External                                                                                                    |
|----------------------|----------------------------------------------------------------------------------------------------|
|                      | Determines whether to use the transmitter's internal 10MHz ref, or to accept an external reference from, for example, a GPS receiver. |
| Internal 10MHz trim: | Allows the internal 10MHz ref to be trimmed +/- 10ppm.                                                                                |
| 1PPS synch:          | Internal/External                                                                                                    |
|                      | Determines whether to synch to an external 1pps reference.                                                                            |
| Audio Delay:         | Allows the audio to be delayed by up to 20mS in 1uS steps, to synchronise audio with other transmitters on the SFN.                   |
| Pilot Phase:         | 0-359 degrees, to allow the stereo pilot to be synchronised with that of other transmitters in the SFN.                               |

### 7.2 Audio Settings

The Audio Settings menu contains the following parameters:

Audio Input: Analog/Digital/Tuner.

Analog refers to the left and right XLR connectors, *Digital* refers to the AES/EBU digital RJ45 connector, and *Tuner* refers to the optional internal tuner card, if the transmitter is configured as a translator (or 'rebroadcaster').

If the source is MPX over AES then select *Digital*; in this case the digital audio connector is reconfigured automatically to receive MPX over AES.

D-A Failover: Off / On. [to be added in a firmware update]

When enabled (and when **Input Source** is set to *Digital*), the unit looks for an input at the digital input connector; if a viable AES-EBU signal is not present, it will switch to the analog XLR inputs.

This feature could, of course, be used to provide a backup audio source to the V3 transmitter.

Analog Ref Level: Set to the reference level of your facility, i.e. its nominal operating level. So if your mixing desk, for example, runs at around +4dBm, set this to +4.

Digital Ref Level: Set to the reference level of your facility, as above. For example, if you run your digital mixing desk so that it peaks at -10dBfs, set this to -10dBfs.

The V3 transmitter features a 4-band audio processor built in as standard. The processor takes its input from the Digital or analog input connectors.

The following items allow setup of the processor:

Audio Processor: on/off. When off, the processor is bypassed – use this setting if feeding audio to the V3 transmitter from an external audio processor. If you're using the optional internal tuner with the V3 transmitter configured as a translator or rebroadcaster, you will probably want to bypass the audio processor, because presumably the receive audio is already processed. Preemphasis: off/50/75uS – this affects the stereo generator's pre-emphasis, and that of the pre-emphasised limiting employed in the audio processor. Set to suit that used in your part of the world; generally 75uS in the US and 50uS rest of world. Processing Preset: Allows selection of one of the presets. Those available are: **Bypass** AC CHR Tight Hot Loud Smooth Clean Bright Rock 'n' Roll Low Bass Urban Talk Classic Bright Classic Bright 2 The presets have been designed to represent processing texture appropriate to the format after which they are named; However don't be afraid to use a differently-named preset to your format, if it sounds better! The content and function of the presets is similar to those used in the BW audio processor DSPXmini Encore. Please refer to the manual for that product for a fuller description of audio processing techniques and applications. Audio Mode: Stereo / Mono L+R / Mono L / Mono R / Swap L/R.

Audio Trim: Allows fine trim of overall audio level, and right channel only, to compensate for L/R imbalance.

Note that if you set **MPX Source** (in **RF Settings)** to be *MPX Input 1 or 2*, the exciter is fed directly from these rear-panel connectors, and the output of the audio processor and internal mpx generator is ignored. However, the audio processor and mpx generator are still running, and the generated mpx signal can still be routed to the MPX 1 and or 2 output connectors.

Bearing this in mind, if you wish to use an external RDS generator which needs to be fed with an mpx signal, you can route the mpx output from the MPX OUT 1 connector to the external unit, and loop back to the V3 transmitter's MPX 1 input connector. In this case, you would set **Input Source** to MPX Input 1.

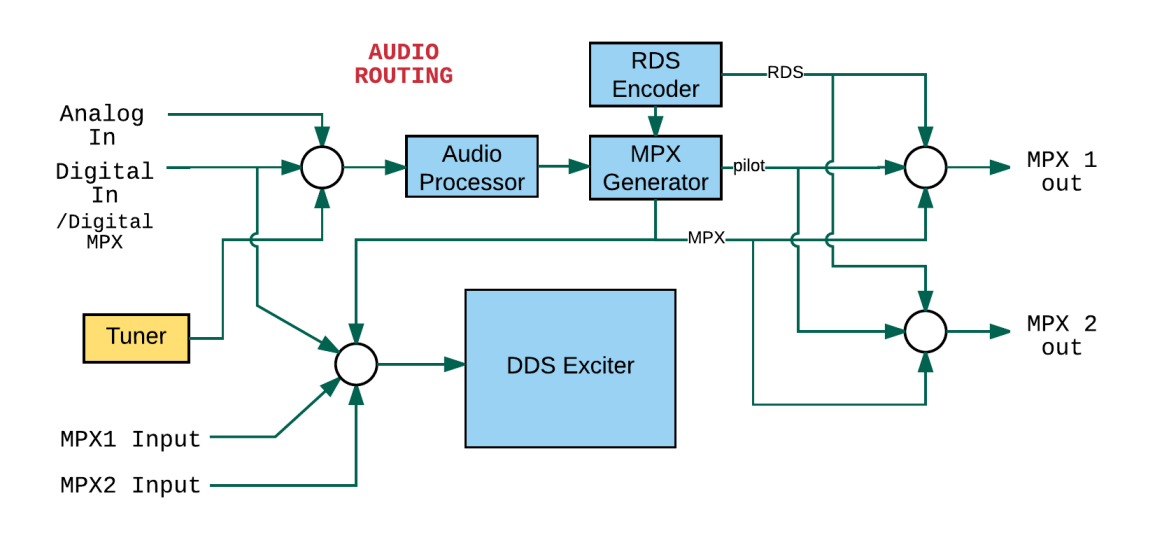

The following diagram may help to explain the audio routing available:

### 7.3 MPX

The V3 transmitter incorporates a stereo coder, otherwise known as an mpx generator ('mpx' meaning multiplex, sometimes known as 'composite').

The stereo generator includes a composite clipper. With a drive setting of 0dB, this has no effect; above that it will become active and clip the mpx signal. The clipper contains RDS/SCA protection filters, also there is a pilot protection filter option.

The audio clipper protects the mpx generator from peak excursions and overshoots in the source audio. It is distortion-cancelling and anti-aliased.

Furthermore, there is an 'overshoot compensator' which handles any overshoots from the main clipper, and restricts the audio bandwidth to 15kHz.

Note: The mpx generator is fed from the audio processor; the selection of which input to use is made within the **Audio Settings** menu (see section 7.2).

#### 7.3.1 MPX generator settings

The mpx generator menu contains the following sub-menus:

Inputs/Outputs

| MPX1 In Level   | Adjustment for external mpx input 1 reference level;                                                                                                    |
|-----------------|----------------------------------------------------------------------------------------------------|
| MPX2 In Level   | As above, for mpx input 2;                                                                                                    |
| MPX1 Out Source | Determines what signal is available on the MPX1 Output bnc<br>connector: MPX (internally generated, including RDS if<br>used), Pilot (the 19kHz stereo pilot), RDS (the internally<br>generated RDS signal, Ext 1 and 2 – a loop of the signals<br>being presented to the MPX 1 and 2 input connectors; |
| MPX1 Out Level  | Level adjustment of this output;                                                                                                    |
|                 |                                                                                                    |

These menu items are reproduced for the MPX 2 outputs.

#### Generator

| <b></b>     |              |              |          | ~                     |            |
|-------------|--------------|--------------|----------|-----------------------|------------|
| Pilot Level | Level of the | 19kHz stereo | nilot in | 1 % of total          | deviation. |
|             |              |              | p        | , <i>,</i> 0 01 10101 | aorianon,  |

RDS Level Level of the 57kHz RDS sub-carrier, in % of total deviation; If you don't wish to use the internal RDS encoder, please set this to 'off'.

> Note that these two settings are based on the **100% Modulation** setting, in **RF Settings**. This is usually, in FM radio, 75kHz. Therefore a standard value of 9% pilot will produce 6.75kHz deviation, a setting of 3% RDS level will add a further 2.25kHz deviation, leaving 88% for audio. If your jurisdiction allows greater than 100% modulation for sub-carriers above 38kHz, you will need to increase the **100% Modulation** setting and recalculate these figures.

comp (composite) clipper drive: -0.5 to 2dB

Pilot protection: on/off

### 7.4 RDS encoder

The V3 transmitter incorporates an RDS (RBDS in the US) encoder as standard.

This module allows full dynamic control of all RDS parameters, such as PI, PS and RT (Program Identifier, Program Service – station name, and Radio Text).

Please note: It is possible to send data to the RDS coder via the RS232 port, or via the Ethernet connection. If this is in use, the RDS coder treats this as locally-generated.

#### 7.4.1 RDS settings

| encoding:    | rds/rbds (rbds for the US, rds for rest of world) |
|--------------|---------------------------------------------------|
| pi:          | enter local Pl code.                              |
| ps:          | enter default PS.                                 |
| stereo:      | off/on                                            |
| dynamic pty: | off/on                                            |
| ta:          | off/on                                            |
| tp:          | off/on                                            |
| ms:          | music/speech                                      |
| pty:         | default program type code.                        |
| ptyn:        | allows entry of more specific pty name.           |
| rt:          | Radio Text.                                       |
| af:          | allows entry of alternative frequency list.       |

## 7.5 Tuner module (optional)

This optional module allows the V3 transmitter to be used as a translator.

(If the tuner module is not fitted, this menu item is not available).

The high quality, digital tuner module features DSP processing of receive signals, to ensure the highest quality reception, and best stereo reproduction – even during poor signal conditions.

7.5.1 Tuner module menu

| frequency:         | Set the receive frequency.                                                                                              |
|--------------------|----------------------------------------------------------------------------------------------------|
| deemphasis:        | Set de-emphasis to suit your region, 50 or 75µS. For test and measurement purposes, it's also possible to select 'off'. |
| channel eq:        | An adaptive filter to improve reception when multipath interference is being encountered. On/Off.                       |
| mpath suppression: | Reduced audibility of distortion caused by multipath interference. On/off.                                              |
| noise blanker:     | Detects and supresses noise pulses. On/off.                                                                             |

| audio trim:   | Fine adjust of the tuner's audio level to account for discrepancies in the deviation level of the received signal.                                                                         |
|---------------|----------------------------------------------------------------------------------------------------|
| IF bandwidth: | Manual setting of bandwidth, or 'auto'.                                                                                                    |
| IF filter:    | on/ off.                                                                                                    |
| FMSI:         | FM Stereo Improvement - a complex, proprietary dsp-<br>based processing system which improves stereo performance<br>in less than perfect signal conditions. On/off – we recommend<br>'on'. |

When the tuner module is installed, and you wish to use the V3 transmitter as a translator, please select *tuner* in the **MPX Source** in the **RF Settings** menu.

# 7.6 Triggers

BW Broadcast V3 transmitters have a comprehensive monitoring and control system consisting of 3 alarms and 4 triggers.

Pin 2 of the connector is hardwired to RF mute. Connecting this pin to ground will mute the transmitter. The alarms and triggers port can also be used to control the unit through a telemetry interface system.

Trigger pins are designed to work with relay contacts to ground or 5 V drivers able to sink 15 mA (per trigger pin).

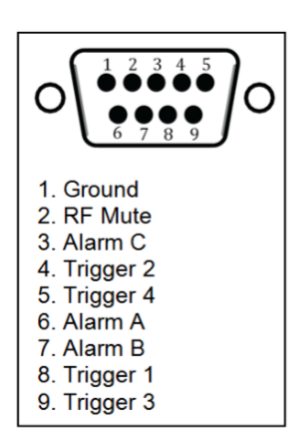

GPIO / Parallel remote control port pinouts

Triggers are used to control certain parameters in the V3 transmitter using pins on the GPIO / Parallel Remote Control connector (see page 10).

To fire a trigger, the pin must be pulled low.

There is an option in the Triggers menu, **RF Mute Mode**. This allows an external trigger to mute the RF to be either *toggle* (i.e. a momentary signal) or *level* – a continuous signal which while held, will keep the transmitted RF muted.

- 7.6.1 To set up a trigger:
  - 1. Connect the required trigger pin to the required source. Make sure that the voltage and current levels are compatible.
  - 2. Navigate to the **Triggers** menu item and enter the required trigger (**Trigger1**,...,**Trigger 4**).
  - 3. Set **Enable** to on.
  - 4. Select the **Action** that the trigger will perform. Options are: Frequency Up, Frequency Down, Power Up, Power Down, RF Mute and Reboot. Frequency Up, Frequency Down, Power Up, Power Down and reboot will perform the action on falling edges of the signal on the trigger pin.

- 5. If you require email alerts, set **Send e-mail** to Yes. Make sure e-mails are setup correctly (Refer to the e-mails section in this manual).
- 6. If **Send e-mail** is set to Yes, enter the **(ON) Message** that the trigger will send when fired.
- 7. Send SNMP Trap will cause an SNMP trap to be set, per the settings in the System | SNMP menu.

### 7.7 Alarms

Alarms on the V3 transmitter indicate that a failure condition exists. They can be set to activate on modulation level, forward power, reverse power and PLL lock fail. Upon triggering, they will toggle the relevant pin on the GPIO/Parallel connector. They write to the system log and send an e-mail if required.

Alarm pins can be configured as open-collector outputs (when working as alarms) or as analog outputs (for reporting system parameters as analog voltages). When used as alarms, 10 kOhm external pull-up resistors to 12 V should be placed on each pin to be able observe voltage changes on the pins.

- 7.7.1 To set up an alarm pin as alarm:
  - 1. If required, connect the required alarm pin to the external measuring equipment. Observe correct current and voltage ratings. Note that an external pull-up resistor may be required.
  - 2. Navigate to the Alarms folder and then enter the Alarm folder that you require (Alarm A, B, or C).
  - 3. Set **Type** to Alarm.
  - 4. Set the source for the **Alarm**. For a detailed description consult the parametric guide section on Alarms.
  - 5. Set the **Threshold** for the selected fail condition.
  - 6. Set the Pin Polarity
  - 7. Set the **On Delay**
  - 8. Set the Off Delay

If an e-mail notification is required, set **Send e-mail** to Yes.

Please ensure that e-mails are set up correctly.

- 7.7.2 To set up an alarm as an analog output:
  - 1. Connect the required alarm pin to the external measuring equipment. Observe correct current and voltage ratings. Note that an external pull-up resistor may be required.
  - 2. Navigate to the Alarms folder and enter the Alarm folder that you require (Alarm A, B, C, ..)
  - 3. Set **Type** to Analog Out. Set the **Source** for the Analog Out.

### 7.8 System

7.8.1 Time Allows setting of system time, and displays system uptime.

7.8.2 Unit Information

Set Location – a brief description of the physical location of the unit.

Set **Contact** – the name of the person who manages the unit.

#### 7.8.3 Screen Saver

Sets the time-out before the screensaver starts.

Enable or disable **Screen Lock** as required. If enabled, enter the desired 4 digit **Screen Lock Code**. This code will be requested in order to exit the screen saver.

There are two types of screensaver: *Normal* – in which the model, forward and reflected power are shown meandering about the screen, and *Stealth* in which nothing is shown.

#### 7.8.4 Users

Enter the Username for the remote login, used when accessing the unit via the web remote.

Enter the Password for the remote login.

#### 7.8.5 Ethernet

Enable or Disable **DHCP** as required. When DHCP is set to off, enter the static IP details:

- 1. Enter the static IP
- 2. Enter the subnet mask
- 3. Enter the gateway
- 4. Enter DNS 1
- 5. Enter DNS 2
- 6. Enter the ntp server IP (if used).

The **MAC address** of the unit is displayed here, and may be required for setting up access to your network.

With DHCP set to on (dynamic IP), the system will take some time (usually a few seconds) to gather the required IP configuration from the DHCP server.

Once the unit has received the IP configuration information, it will display it in the following parameters: DHCP IP, DHCP SM, DHCP GW, DHCP DNS 1, DHCP DNS 2.

#### 7.8.6 E-Mail

The V3 transmitter can send e-mails to provide notifications of alarms or external triggers becoming active.

Please note that SSL email server authentication is not supported by the unit.

To set up:

- 1. Enter the email address of the sender in From.
- 2. Enter the email address(es) of the receiver(s) in **Recipient(s)**. Separate receivers by commas.
- 3. For ease of setup, you can choose to send emails via the BW secure server. In this case, please set **Send Via** to BW. If you wish to use another server, set this to *SMTP*. In this case you will also need to enter the details below in points 4 through 7.
- 4. Enter the IP address of the SMTP server in Host.
- 5. Enter the Port number of the SMTP server in **Port**.
- 6. Enter the **Username** for SMTP authentication. If no authentication is required, this field must be left blank.
- 7. Enter the **Password** for the SMTP authentication. If no authentication is required, this field must be left blank.
- 8. Set **Max emails a day** to the maximum number of emails allowed to be sent by the unit in a single day. Enter the **Test** folder and set the **Recipient(s)** for a test email.
- 9. Set Test to Yes. Check if the e-mail has been received.

#### 7.8.7 HTTP

BW Broadcast V3 transmitters provide a graphical web based interface for ease of use and control. This can be accessed by navigating to the IP address of the unit in any standard web browser. The Web Remote uses HTML5 and is mobile-friendly – so will display correctly on web-enabled cellular telephones or tablets.

After entering the login details for the unit, the user can then read and write all parameters and also perform firmware upgrades. All parameters are saved and updated dynamically as they are changed in the remote.

Ensure the unit is connected to a network outlet and Ethernet is set up correctly to use this feature.

By default, HTTP is enabled and running on port 80. In order to change these settings:

- 1. Navigate to **System** > **HTTP**.
- 2. Set **Enable** to off.
- 3. Set the Webserver TCP port number in Port.
- 4. Set **Enable** to On.

The **Remote Control Indication** parameter can be set to *Enabled* or *Disabled*. If set to *Enabled*, the system will show a message on the screen when being controlled through the web remote. For further information on how to use the web remote, please refer to the 'Web Remote' section.

Please see section 7.9, below, for a detailed explanation of the Web Remote.

#### 7.8.8 Telnet

BW Broadcast V3 transmitters offer many options for remote monitoring and control. All parameters available on the front panel are available remotely.

For text based access via a local network or the internet, Telnet can be used to connect to the unit.

By default, Telnet is enabled on port 23. In order to change these settings:

- 1. Navigate to System > Telnet.
- 2. Set **Enable** to Disabled.
- 3. Set the required **Port** number.
- 4. Set **Enable** to Enabled.

For further information on how to use the Telnet remote, refer to the "**Text Based Access**" section, 7.10. 7.8.9 RS232 V3 transmitters offer many options for remote monitoring and control. All parameters available on the front panel are available remotely.

To connect to the unit via RS232 connection, connect a standard serial cable between the transmitter and the PC, and use the following settings for the COM port:

- Baud rate Selected baudrate set in the unit (default: 19200bps)
- DataBits: 8
- Parity: None
- Stop bits: 1
- Flow control: Hardware

In order to change these settings in the unit:

- 1. Navigate to **System** > **RS232**.
- 2. Enable or disable the feature by changing the **Enable** parameter.
- 3. Select the required **Baudrate** for the connection.

#### 7.8.10 Log

The V3 transmitter has three methods of logging. Regardless of the log location, the format is the same.

The transmitter will output a list of important parameters, all meter settings and alarm and trigger statuses 2 minutes after a parameter change and then at hourly intervals.

These can be either received via RS232, UDP or saved to a file on the internal memory of the transmitter, which can then be accessed via the Web Remote (see below).

Each method can be enabled or disabled. In order to enable/disable the different logging methods, navigate to **System** > **Log** and set the different methods to *Enabled* or *Disabled*.

**UDP** will send the log messages via UDP to an IP address. To change the UDP settings:

- Navigate to **System** > **Log** > **UDP**.
- Set **Enable** to Disabled.
- Set the IP address where the log message should be sent via UDP.
- Set the **Port** number.
- Set **Enable** to Enabled.

Ensure that the unit is connected to a network outlet and Ethernet is set up correctly to use this feature.

#### 7.8.11 Logging to a file in internal memory

If enabled, the system will keep logs of the last 31 days. These logs can be accessed through the web remote.

An example section from a log file is shown below:

2016-04-22 11:40:06

DTLG > M: exciter locked = 1 DTLG > M: peak deviation = 75 kHzDTLG > M: fwd power = 250W DTLG > M: rev\_power = 3W DTLG > M: pa\_voltage = 30.1V DTLG > M: aux\_voltage = 15.1V DTLG > M: pa temp = 30.0\*C DTLG > M: cpu temp = 25.0\*C  $DTLG > M: tx_input_l = -21dB$ DTLG > M: tx input r = -21dB DTLG > M: aqc1 = 0dBDTLG > M: agc2 = 0dBDTLG > M: agc3 = 0dBDTLG > M: agc4 = 0dBDTLG > M:  $lim_1 = -22dB$ DTLG > M: lim2 = -6dBDTLG > M: lim3 = -6dB DTLG > M: lim4 = -6dBDTLG > M: tx output I = -6dB  $DTLG > M: tx_output_r = -8dB$ DTLG > M: tx output mpx = 20dB DTLG > P: transmitter.frequency = 98.00MHz DTLG > Alarm status [3-0]: Off Off On Off DTLG > Trigger status [3-0]: On On On On

#### 7.8.12 Diagnostics

This set of parameters report the state of various parts of the system upon boot (OK or fail). If an error condition is observed, the unit should be re-booted and these parameters should be examined. This information will be useful when contacting support.

#### 7.8.13 About

The about menu contains the version numbers of the different parts of the system. These values should be available when contacting support.

#### 7.8.14 Reboot

This parameter will reboot the unit.

#### 7.8.15 Factory Reset

Performs a factory reset, setting all the parameters to its default value except for the network settings. All user changes will be lost.

### 7.9 Web Remote

The V3 transmitter provides a graphical web based interface for ease of use and control. This can be accessed by navigating to the IP address of the unit in any standard web browser.

After entering the login details for the unit, the user can then read and write all parameters and also perform firmware upgrades.

All parameters are saved and updated dynamically as they are changed in the remote.

The system serves a mobile-optimized version when accessed from a mobile web browser.

#### 7.9.1 Authentication

Browse to the IP of the unit (navigate to **System** > **Ethernet**. Refer to the Ethernet section in this manual to set up Ethernet). You will be required to authenticate by entering the password. This password must match the one selected in the **System** > **Users** > **Password**. The default password is 'pass'.

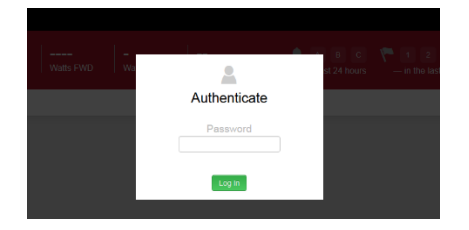

#### 7.9.2 Web Remote Interface

The user interface is divided into several sections: Status Bar, Alarms and Notifications, Navigation Bar and Transmitter Controls.

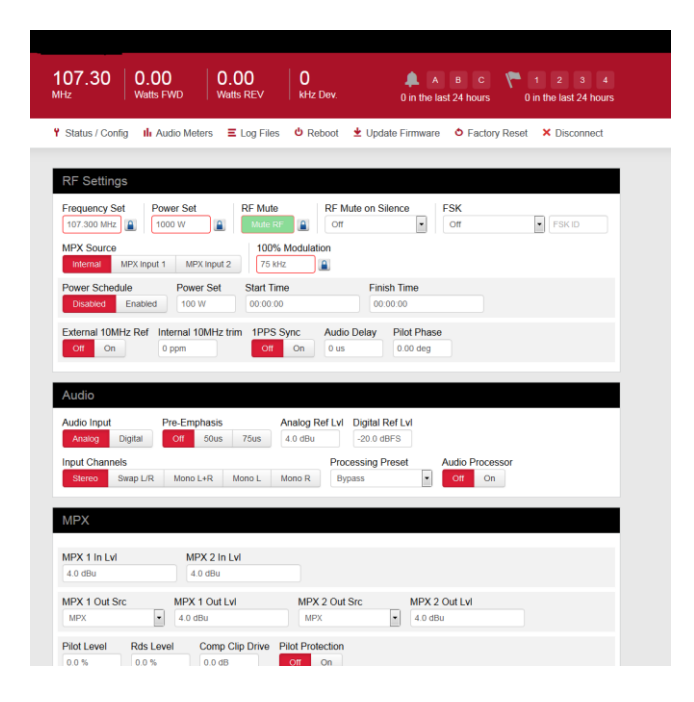

#### Status Bar:

Displays the current status of the transmitter (frequency, FWD power in watts, REV power in watts, 0 and peak deviation in kHz).

#### Alarms and Notifications:

Displays the status of the alarms and the number of times that the alarms were activated in the last 24 hours. The Notifications section reports the number of emails sent by the unit within the last 24 hours.

#### Navigation Bar:

Contains shortcuts that bring up the relevant windows connected to the feature:

#### Status/Config:

The relevant status and configuration settings. These are: RF Status, Audio Status, Unit Status, Trigger Status, Trigger Config, Alarm Status, Alarm Config, Location, Contact, Date and Time, Uptime, Network, Web Portal, Telnet, RS232, System Details.

#### Audio Meters:

A graphical representation of the Audio Meters - Input, AGC, Limiters, Output, MPX.

#### Log Files:

This brings up a box with a collection of all the logs stored in the unit. The latest log (today's log) is displayed by default.

Older logs can be selected from the list. If the unit has been switched on all the time, LX.log.1 corresponds to yesterday's log, LX.log.2 corresponds to the log written two days ago and so on.

Note that if the unit is switched off, It will not write to the log and it will not create a new log file for the number of days it is off, so the older log files in this case will correspond to previous logs (written several days ago).

Another way of accessing the logs, which may be useful in some cases where the log file contents need to be copied, is by browsing to a specific URL:

http://IPAddress/LX.log For example, for today's log: http://192.168.5.32/TLX.log Yesterday's log: http://192.168.5.32/TX-V2.log.1 Previous logs: http://192.168.5.32/TX-V2.log.x

#### Reboot:

This will reboot the unit.

#### Update Firmware:

This option allows you to upgrade the firmware of the unit. Click on 'Choose File' and select the desired upgrade.dat file. Then click update and wait while the unit receives the new SW and upgrades the system. The webpage will refresh in 5 minutes. The upgrading process may be finished in two minutes so try refreshing the page after this time.

Software upgrade files can be downloaded from http://www.bwbroadcast.com

#### Factory Reset:

This option resets the unit, bringing all parameters to their default value. Network settings are not affected.

#### Disconnect:

Clicking this button closes the active web remote session.

#### Transmitter Controls:

All the controls in the transmitter can be found in this section. These are the same options that can be found in the front panel control system on the transmitter itself. Click on the help icon (?) located on the top left of the screen or refer to the relevant sections of this manual to understand any particular feature.

#### TX Model and Serial Number:

The transmitter and product serial number are displayed on the top right of the page.

# 7.10 Text Based Access (Telnet or RS232)

The unit offers text based access via a local network or the internet through Telnet or serial RS232.

7.10.1 Commands

The following commands are available:

- help This command (without any arguments) displays a list of the commands the unit understands.
- help parameter\_id This command displays a short description of the requested parameter, e.g. V3> help transmitter.power will return:

V3>transmitter.power (Sets the output power level in watts. This parameter accepts values from 0 to 600.)

#### get parameter\_id

This command returns the current value of the parameter requested. e.g. V3> get transmitter.frequency will return: V3> 98.00MHz

set parameter\_id parameter\_value This command sets the parameter requested to the value specified. e.g. V3> set transmitter.power 150 OK

reboot This command reboots the unit.

Please note - there will be no confirmation stage, if you send this command the unit will reboot immediately, taking your transmitter temporarily off-air.

FactoryReset

This command resets all values to their default apart from the Ethernet settings of the unit.

As above, there is no confirmation required, the action is immediate.

# Menu Tree

# 8

| <b>RF Setti</b> | ings                                                                                                    |                                                                                                    |
|-----------------|----------------------------------------------------------------------------------------------------|----------------------------------------------------------------------------------------------------|
|                 | Frequency<br>Power<br>100% Modulation<br>MPX Source<br>RF Mute<br>FSK<br>FSK ID<br>Power Scheduler                                                                                            | MHz<br>(model dependent)<br>10-250kHz<br>Internal/MPX Input 1/MPX Input 2<br>on/off<br>on/off                                                              |
|                 | Power W<br>Start time hh:mm<br>Finish time hh:mm<br>Enable on/off                                                                                                    |                                                                                                    |
|                 | Current time Select                                                                                                    | to se                                                                                                    |
|                 | Synchronisation<br>External 10MHz ref<br>Internal 10MHz trim<br>1pps Synch<br>Audio Delay<br>Pilot phase                                                                                      | off/on<br>+/- 10ppm<br>off/on<br>0-20mS<br>0-359 degrees                                                                                                   |
| Audio           | Settinas                                                                                                    |                                                                                                    |
|                 | Input source<br>Analog ref level<br>Digital ref level<br>Audio Processor<br>Preemphasis<br>Processing Preset<br>Audio mode<br>Gain Trimming<br>Audio Trim<br>Audio Right Trim                 | Analog/Digital/Tuner<br>0-24dBu<br>-30 – 0dBFS<br>on/off<br>off/50/75uS<br>List of presets<br>Stereo/Mono L+R/Mono L/Mono R<br>/Swap L/R<br>0-1dB<br>0-1dB |
|                 | AUGIO RIGHI IIIM                                                                                                    | 0-106                                                                                                    |
| MPX             |                                                                                                    |                                                                                                    |
|                 | MPX1 In Level<br>MPX2 In Level<br>MPX1 Out Source<br>MPX1 Out Level<br>MPX2 Out Source<br>MPX2 Out Level<br>Trimming<br>Tuner MPX Level Trim<br>MPX1 In Trim<br>MPX2 In Trim<br>MPX1 Out Trim | 0-12dBu<br>0-12dBu<br>MPX/Pilot/RDS/Ext MPX 1/Ext MPX 2<br>0-12dBu<br>MPX/Pilot/RDS/Ext MPX 1/Ext MPX 2<br>0-12dBu<br>0-1dB<br>0-1dB<br>0-1dB<br>0-1dB     |

MPX2 Out Trim 0-1dB

#### Generator Pilot Level 0-12% RDS Level 0-6% Comp Clip Drive 0-2dB Pilot Protection off/on

#### **RDS Encoder**

| Data source | local/tuner                        |
|-------------|------------------------------------|
| Encoding    | rds/rbds                           |
| PI          | 4 digit hex                        |
| PS          | alphanumeric, 8-char               |
| Dynamic PS  | on/off                             |
| Stereo      | on/off                             |
| Dynamic pty | on/off                             |
| TA          | on/off (enables remote activation) |
| TP          | on/off                             |
| MS          | music/speech                       |
| PTY         | 2 digit                            |
| PTYN        | alphanumeric                       |
| RT          | alphanumeric, 64-char              |
| AF          | up to 8 x 3-digit                  |

#### Tuner (optional)

| Frequency         | MHz           |
|-------------------|---------------|
| De-emphasis       | 50uS/75uS/off |
| Channel eq        | on/off        |
| mpath suppression | on/off        |
| noise blanker     | on/off        |
| audio trim        | 0-1dB         |
| IF bandwidth      |               |
| IF filter         | on/off        |
| FMSI              | on/off        |
|                   |               |

#### Triggers

| Trigger14    |                                          |
|--------------|------------------------------------------|
| Enable       | on/off                                   |
| Action       | Freq up/Freq down/Power Up/Power Down/RF |
|              | Mute/Reboot                              |
| Email        | yes/no                                   |
| Email text   | alphanumeric                             |
| RF Mute Mode | Level/toggle                             |

#### Alarms

| Alarm AC     |                                     |
|--------------|-------------------------------------|
| Pin type     | Alarm/Analog                        |
| Pin Polarity | +ve / -ve                           |
| Source       | Modulation/FWD Power/REV Power/Temp |
| Threshold    |                                     |
| On Delay     | 1-60s                               |
| Off Delay    | 1-60s                               |
| Email        | Yes/no                              |
| Email text   | alphanumeric                        |

### System

| Time                           |                                                                                                    |                                                                                                    |
|--------------------------------|----------------------------------------------------------------------------------------------------|----------------------------------------------------------------------------------------------------|
|                                | Date                                                                                                    | mm/dd/yyyy                                                                                                    |
|                                | Time                                                                                                    | hh:mm:ss                                                                                                    |
|                                | Uptime                                                                                                    | displays duration unit powered up                                                                                                    |
|                                |                                                                                                    |                                                                                                    |
| Unit inf                       | 0                                                                                                    |                                                                                                    |
|                                | Location                                                                                                    | alphanumeric                                                                                                    |
|                                | Contact                                                                                                    | alphanumeric                                                                                                    |
| Screen                         | Isaver                                                                                                    |                                                                                                    |
|                                | Timeout                                                                                                    | 10s, 1m, 10m, 1h                                                                                                    |
|                                | Screenlock                                                                                                    | off/on                                                                                                    |
|                                | (lock code                                                                                                    | ****)                                                                                                    |
|                                | Screen Saver                                                                                                    | type Normal/Stealth                                                                                                    |
|                                |                                                                                                    |                                                                                                    |
| Users                          |                                                                                                    |                                                                                                    |
|                                | Username                                                                                                    | admin                                                                                                    |
|                                | Passwora                                                                                                    | pass                                                                                                    |
| Ethorn                         | ot                                                                                                    |                                                                                                    |
| LINGING                        |                                                                                                    | ves/no                                                                                                    |
|                                | Static IP                                                                                                    |                                                                                                    |
|                                | Subnet                                                                                                    |                                                                                                    |
|                                | Gateway                                                                                                    |                                                                                                    |
|                                | DNS1                                                                                                    | nnn nnn nnn nnn                                                                                                    |
|                                | DNS2                                                                                                    | nnn nnn nnn                                                                                                    |
| MAC A                          | Address                                                                                                    | displayed                                                                                                    |
|                                |                                                                                                    |                                                                                                    |
| Fmail                          |                                                                                                    |                                                                                                    |
| LIIIGII                        |                                                                                                    |                                                                                                    |
| LINGI                          | Test                                                                                                    |                                                                                                    |
| LITION                         | Test<br>recipie                                                                                                    | ent(s)                                                                                                    |
|                                | Test<br>recipie<br>test                                                                                                    | ent(s)<br>no/yes (immediate)                                                                                                    |
| LING                           | Test<br>recipie<br>test<br>Send Via                                                                                                    | ent(s)<br>no/yes (immediate)<br>SMTP/BW                                                                                                    |
| LING                           | Test<br>recipie<br>test<br>Send Via<br>From                                                                                                    | ent(s)<br>no/yes (immediate)<br>SMTP/BW<br>alphanumeric                                                                                                    |
| LING                           | Test<br>recipie<br>test<br>Send Via<br>From<br>Recipients                                                                                                    | ent(s)<br>no/yes (immediate)<br>SMTP/BW<br>alphanumeric<br>email1@address.com,email2@address.com, < 8                                                                                                    |
| LINGI                          | Test<br>recipie<br>test<br>Send Via<br>From<br>Recipients<br>Host                                                                                                    | ent(s)<br>no/yes (immediate)<br>SMTP/BW<br>alphanumeric<br>email1@address.com,email2@address.com, < 8<br>alphanumeric                                                                                                    |
| LING                           | Test<br>recipie<br>test<br>Send Via<br>From<br>Recipients<br>Host<br>Port                                                                                                    | ent(s)<br>no/yes (immediate)<br>SMTP/BW<br>alphanumeric<br>email1@address.com,email2@address.com, < 8<br>alphanumeric<br>numeric                                                                                                    |
| LING                           | Test<br>recipie<br>test<br>Send Via<br>From<br>Recipients<br>Host<br>Port<br>Auth name                                                                                                    | ent(s)<br>no/yes (immediate)<br>SMTP/BW<br>alphanumeric<br>email1@address.com,email2@address.com, < 8<br>alphanumeric<br>numeric<br>alphanumeric                                                                                                    |
| LING                           | Test<br>recipie<br>test<br>Send Via<br>From<br>Recipients<br>Host<br>Port<br>Auth name<br>Auth pass                                                                                                    | ent(s)<br>no/yes (immediate)<br>SMTP/BW<br>alphanumeric<br>email1@address.com,email2@address.com, < 8<br>alphanumeric<br>numeric<br>alphanumeric<br>alphanumeric                                                                                                    |
| LING                           | Test<br>recipie<br>test<br>Send Via<br>From<br>Recipients<br>Host<br>Port<br>Auth name<br>Auth pass<br>Max per day                                                                                                    | ent(s)<br>no/yes (immediate)<br>SMTP/BW<br>alphanumeric<br>email1@address.com,email2@address.com, < 8<br>alphanumeric<br>numeric<br>alphanumeric<br>alphanumeric<br>n                                                                                                    |
| Lindi                          | Test<br>recipie<br>test<br>Send Via<br>From<br>Recipients<br>Host<br>Port<br>Auth name<br>Auth pass<br>Max per day<br>Emails Sent To                                                                                                  | ent(s)<br>no/yes (immediate)<br>SMTP/BW<br>alphanumeric<br>email1@address.com,email2@address.com, < 8<br>alphanumeric<br>numeric<br>alphanumeric<br>alphanumeric<br>n<br>day n                                                                                                    |
|                                | Test<br>recipie<br>test<br>Send Via<br>From<br>Recipients<br>Host<br>Port<br>Auth name<br>Auth pass<br>Max per day<br>Emails Sent To                                                                                                  | ent(s)<br>no/yes (immediate)<br>SMTP/BW<br>alphanumeric<br>email1@address.com,email2@address.com, < 8<br>alphanumeric<br>numeric<br>alphanumeric<br>alphanumeric<br>n<br>day n                                                                                                    |
| HTTP                           | Test<br>recipie<br>test<br>Send Via<br>From<br>Recipients<br>Host<br>Port<br>Auth name<br>Auth pass<br>Max per day<br>Emails Sent To                                                                                                  | ent(s)<br>no/yes (immediate)<br>SMTP/BW<br>alphanumeric<br>email1@address.com,email2@address.com, < 8<br>alphanumeric<br>numeric<br>alphanumeric<br>alphanumeric<br>n<br>day n                                                                                                    |
| HTTP                           | Test<br>recipie<br>test<br>Send Via<br>From<br>Recipients<br>Host<br>Port<br>Auth name<br>Auth pass<br>Max per day<br>Emails Sent To                                                                                                  | ent(s)<br>no/yes (immediate)<br>SMTP/BW<br>alphanumeric<br>email1@address.com,email2@address.com, < 8<br>alphanumeric<br>numeric<br>alphanumeric<br>alphanumeric<br>n<br>day n                                                                                                    |
| HTTP                           | Test<br>recipie<br>test<br>Send Via<br>From<br>Recipients<br>Host<br>Port<br>Auth name<br>Auth pass<br>Max per day<br>Emails Sent To<br>Enabled<br>TCP Port                                                                           | ent(s)<br>no/yes (immediate)<br>SMTP/BW<br>alphanumeric<br>email1@address.com,email2@address.com, < 8<br>alphanumeric<br>numeric<br>alphanumeric<br>alphanumeric<br>n<br>day n                                                                                                    |
| HTTP                           | Test<br>recipie<br>test<br>Send Via<br>From<br>Recipients<br>Host<br>Port<br>Auth name<br>Auth pass<br>Max per day<br>Emails Sent To<br>Enabled<br>TCP Port                                                                           | ent(s)<br>no/yes (immediate)<br>SMTP/BW<br>alphanumeric<br>email1@address.com,email2@address.com, < 8<br>alphanumeric<br>numeric<br>alphanumeric<br>alphanumeric<br>n<br>day n<br>yes/no<br>numeric                                                                                       |
| HTTP<br>Telnet                 | Test<br>recipie<br>test<br>Send Via<br>From<br>Recipients<br>Host<br>Port<br>Auth name<br>Auth pass<br>Max per day<br>Emails Sent To<br>Enabled<br>TCP Port<br>Enabled                                                                | ent(s)<br>no/yes (immediate)<br>SMTP/BW<br>alphanumeric<br>email1@address.com,email2@address.com, < 8<br>alphanumeric<br>numeric<br>alphanumeric<br>alphanumeric<br>n<br>day n<br>yes/no<br>numeric<br>yes/no                                                                             |
| HTTP<br>Telnet<br>R\$232       | Test<br>recipie<br>test<br>Send Via<br>From<br>Recipients<br>Host<br>Port<br>Auth name<br>Auth pass<br>Max per day<br>Emails Sent To<br>Enabled<br>TCP Port<br>Enabled                                                                | ent(s)<br>no/yes (immediate)<br>SMTP/BW<br>alphanumeric<br>email1@address.com,email2@address.com, < 8<br>alphanumeric<br>numeric<br>alphanumeric<br>alphanumeric<br>n<br>day n<br>yes/no<br>numeric<br>yes/no                                                                             |
| HTTP<br>Telnet<br>RS232        | Test<br>recipie<br>test<br>Send Via<br>From<br>Recipients<br>Host<br>Port<br>Auth name<br>Auth pass<br>Max per day<br>Emails Sent To<br>Enabled<br>TCP Port<br>Enabled                                                                | ent(s)<br>no/yes (immediate)<br>SMTP/BW<br>alphanumeric<br>email1@address.com,email2@address.com, < 8<br>alphanumeric<br>numeric<br>alphanumeric<br>alphanumeric<br>n<br>day n<br>yes/no<br>numeric<br>yes/no                                                                             |
| HTTP<br>Telnet<br>RS232        | Test<br>recipie<br>test<br>Send Via<br>From<br>Recipients<br>Host<br>Port<br>Auth name<br>Auth pass<br>Max per day<br>Emails Sent To<br>Enabled<br>TCP Port<br>Enabled<br>Baud                                                        | ent(s)<br>no/yes (immediate)<br>SMTP/BW<br>alphanumeric<br>email1@address.com,email2@address.com, < 8<br>alphanumeric<br>alphanumeric<br>alphanumeric<br>alphanumeric<br>n<br>day n<br>yes/no<br>numeric<br>yes/no<br>1200/2600/19200/38400                                               |
| HTTP<br>Telnet<br>RS232<br>Loa | Test<br>recipie<br>test<br>Send Via<br>From<br>Recipients<br>Host<br>Port<br>Auth name<br>Auth pass<br>Max per day<br>Emails Sent To<br>Enabled<br>TCP Port<br>Enabled<br>Baud                                                        | ent(s)<br>no/yes (immediate)<br>SMTP/BW<br>alphanumeric<br>email1@address.com,email2@address.com, < 8<br>alphanumeric<br>numeric<br>alphanumeric<br>alphanumeric<br>alphanumeric<br>yes/no<br>numeric<br>yes/no<br>1200/9600/19200/38400                                                  |
| HTTP<br>Telnet<br>RS232<br>Log | Test<br>recipie<br>test<br>Send Via<br>From<br>Recipients<br>Host<br>Port<br>Auth name<br>Auth pass<br>Max per day<br>Emails Sent To<br>Enabled<br>TCP Port<br>Enabled<br>Baud                                                        | ent(s)<br>no/yes (immediate)<br>SMTP/BW<br>alphanumeric<br>email1@address.com,email2@address.com, < 8<br>alphanumeric<br>numeric<br>alphanumeric<br>alphanumeric<br>alphanumeric<br>n<br>day n<br>yes/no<br>numeric<br>yes/no<br>1200/9600/19200/38400<br>yes/no                          |
| HTTP<br>Telnet<br>RS232<br>Log | Test<br>recipie<br>test<br>Send Via<br>From<br>Recipients<br>Host<br>Port<br>Auth name<br>Auth pass<br>Max per day<br>Emails Sent To<br>Enabled<br>TCP Port<br>Enabled<br>Baud<br>UDP enable<br>UDP enable                            | ent(s)<br>no/yes (immediate)<br>SMTP/BW<br>alphanumeric<br>email1@address.com,email2@address.com, < 8<br>alphanumeric<br>numeric<br>alphanumeric<br>alphanumeric<br>alphanumeric<br>n<br>day n<br>yes/no<br>numeric<br>yes/no<br>1200/9600/19200/38400<br>yes/no<br>nn.nnn.nnn            |
| HTTP<br>Telnet<br>RS232<br>Log | Test<br>recipie<br>test<br>Send Via<br>From<br>Recipients<br>Host<br>Port<br>Auth name<br>Auth pass<br>Max per day<br>Emails Sent To<br>Enabled<br>TCP Port<br>Enabled<br>Baud<br>UDP enable<br>UDP enable<br>UDP address<br>UDP Port | ent(s)<br>no/yes (immediate)<br>SMTP/BW<br>alphanumeric<br>email1@address.com,email2@address.com, < 8<br>alphanumeric<br>alphanumeric<br>alphanumeric<br>alphanumeric<br>alphanumeric<br>yes/no<br>numeric<br>yes/no<br>1200/9600/19200/38400<br>yes/no<br>nnn.nnn.nnn<br>numeric         |
| HTTP<br>Telnet<br>RS232<br>Log | Test<br>recipie<br>test<br>Send Via<br>From<br>Recipients<br>Host<br>Port<br>Auth name<br>Auth pass<br>Max per day<br>Emails Sent To<br>Enabled<br>TCP Port<br>Enabled<br>Baud<br>UDP enable<br>UDP address<br>UDP Port<br>Int log    | ent(s)<br>no/yes (immediate)<br>SMTP/BW<br>alphanumeric<br>email1@address.com,email2@address.com, < 8<br>alphanumeric<br>alphanumeric<br>alphanumeric<br>alphanumeric<br>n<br>day n<br>yes/no<br>numeric<br>yes/no<br>1200/9600/19200/38400<br>yes/no<br>nnn.nnn.nnn<br>numeric<br>yes/no |

Diagnostics Update firmware Reboot Factory reset About Display yes/no (immediate) yes/no (sure?) yes/no (sure?) Unit details display

# Block Diagram

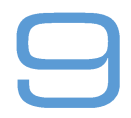

Please see below for a system block diagram of the BW Broadcast V3 transmitter:

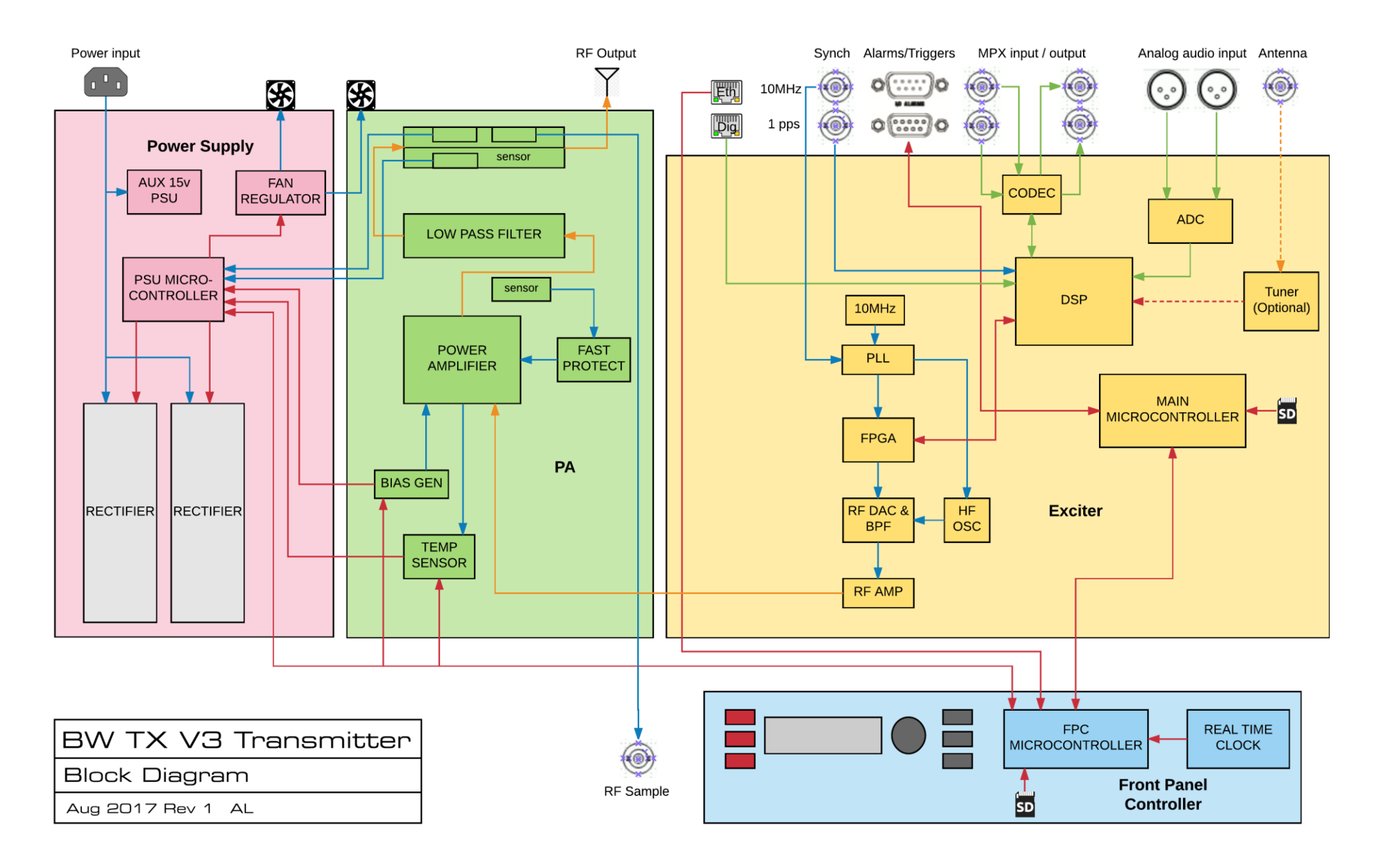

9 - 1

This page is intentionally blank.

You could draw a nice picture of a flower here.

# Technical Specification

1O

| Output Power                 | TX150                                        | TX300                                          | TX600                    | TX1000               |
|------------------------------|----------------------------------------------|------------------------------------------------|--------------------------|----------------------|
| Nominal (watts)              | 150                                          | 300                                            | 600                      | 1000                 |
| FM Analog Range              | 15-165                                       | 30-330                                         | 60-618                   | 100-1050             |
| RF Output<br>connector       | N-Type                                       | N-Type                                         | N-Type                   | 7/16" DIN            |
| Electrical                   |                                              | *                                              | max power limited v      | when at low voltage  |
| AC input V @ 5-<br>60Hz      | 90-277                                       | 90-277                                         | 90-277*                  | 90-277*              |
| Power Connector              | IEC 13A                                      | IEC 13A                                        | IEC 13A                  | IEC 13A              |
| Power<br>consumption         | typ 185w @nom<br>pwr                         | typ 510w @nom<br>pwr                           | typ 775 @nom<br>pwr      | typ 1275 @nom<br>pwr |
| AC-RF efficiency<br>typ      | 55%                                          | 59%                                            | 77%                      | 78%                  |
| Number of fans               | 2                                            | 2                                              | 2                        | 2                    |
| Number of power supplies     | 1                                            | 1                                              | 1 (optionally 2)         | 2                    |
| Dims inches<br>WxDxH         | 19x17.7x2RU (3.5'')                          | 19x17.7x2RU (3.5")                             | 19x17.7x2RU<br>(3.5'')   | 19x17.7x2RU (3.5")   |
| Dims cm WxDxH                | 48.3x45x8.9                                  | 48.3x45x8.9                                    | 48.3x45x8.9              | 48.3x45x8.9          |
| Weight (w/psu<br>modules)    | 17.16lbs / 7.8kg                             | 17.16lbs / 7.8kg                               | 17.16lbs / 7.8kg         | 18.48lbs / 8.4kg     |
| General Specification        | ons                                          |                                                | •                        |                      |
| Transmitter type             | Solid-state FM stereo                        | analog broadcast tro                           | ansmitter                |                      |
| Exciter                      | Direct-digital Synthe                        | sis, direct-to-channel r                       | nodulator                |                      |
| RF Output<br>Frequency Range | VHF Band II, 87.5-108                        | MHz, 50kHz steps                               |                          |                      |
| Frequency<br>Stability       | 150Hz <10-6 O-50 de<br>synchronisation to ex | grees C using high ac<br>ternal (GPS) referenc | curacy internal TCX<br>e | O. 10MHz input for   |
| FM Modulation<br>Capability  | Adjustable nominal deviation                 | (100%) deviation to 20                         | 0kHz, default 75kHz.     | 320kHz maximum       |
| Modulation<br>Indication     | Front panel UI displa<br>ranging (14%/140% f | y to 140%; Web GUI m<br>ull scale)             | odulation display wi     | ith peak hold auto-  |
| Pre-emphasis                 | Selectable, 0, 50 or 7                       | 25 υS                                          |                          |                      |
| Power stability              | ≤±0.25dB                                     |                                                |                          |                      |
| Asynchronous AM<br>s/n ratio | 65dB minimum (>70c<br>@400Hz.                | B typical) below equi                          | valent 100% amplitu      | de modulation        |

| Synchronous AM s/n<br>ratio                  | 60dB rms minimum (>70dB typical) below equivalent 100% amplitude modulation<br>@400Hz with 75uS deemphasis and 400Hz HP filter (dev ±75kHz with 1kHz sine<br>wave). Measured at wideband input.                                               |
|----------------------------------------------|----------------------------------------------------------------------------------------------------|
| RF Harmonic and<br>Spurious<br>Suppression   | Meets or exceeds ETSI requirements                                                                                                    |
| VSWR operation                               | Up to 1.5:1. Proportional foldback threshold from 1.5:1. Continued operation with foldback to infinite VSWR. Protected against sudden short and open-circuit conditions with mute to remove sustained arcing conditions, at all phase angles. |
| Environmental                                |                                                                                                    |
| Altitude                                     | 15,000 ft, 4,420m AMSL                                                                                                    |
| Ambient<br>Temperature<br>Range              | 0 to +45°C. Inlet air temperature must not exceed 45°C at sea level, derated at 2°C per 1000ft (300m) AMSL                                                                                                    |
| Humidity                                     | 95%, non-condensing                                                                                                    |
| Stereo Performance                           |                                                                                                    |
| Modes                                        | Selectable: Stereo, Swap L/R, Mono L+R, Mono L, Mono R                                                                                                    |
| Pre-emphasis                                 | Selectable: 0, 50 or 75uS                                                                                                    |
| Audio low-pass<br>filter                     | 80dB at 19kHz                                                                                                    |
| Stereo pilot tone                            | 19kHz ±0.1Hz; injection level adjustable                                                                                                    |
| 38kHz, 57kHz,<br>76kHz, 95kHz<br>suppression | >70dB below ±75kHz deviation                                                                                                    |
| Stereo separation                            | >80dB AES, >75dB analog 10Hz to 15kHz                                                                                                    |
| Stereo signal to<br>noise ratio              | >90dB AES, 86dB analog below 100% modulation at 400Hz; measured in 10Hz to 15kHz bandwidth with 75uS preemphasis and DIN 'A' weighting                                                                                                    |
| Stereo total<br>harmonic<br>distortion       | <0.03% THD+N, 10Hz to 15kHz, with 75uS deemphasis                                                                                                    |
| Audio Processing                             |                                                                                                    |
| AGC stage                                    | Wideband and four-band AGCs, with intelligent gating                                                                                                    |
| Limiter stage                                | Four-band program-dependent limiter                                                                                                    |
| Equalization                                 | Parametric and shelf bass enhancement                                                                                                    |
| Clipping                                     | Multiband distortion-controlled, and composite clipper with pilot protection                                                                                                    |
| Processing modes                             | Multiple user-selectable presets                                                                                                    |
| Program Inputs                               |                                                                                                    |
| Audio Inputs -<br>Digital                    | RJ45, 110 ohms balanced. Range -24dBFS to 0dBFS, up to 192kb/s, 16, 24, 32 bits (MPX over AES ready)                                                                                                    |
| Audio Inputs -<br>Digital                    | 2 XLR, 10k ohms balanced. Range 0dBu to +15dBu max                                                                                                    |
| Analog MPX<br>(composite) Inputs             | 2 BNC floating, unbalanced, 18k ohms. Range -10dBu to +12dBu max, can be configured as MPX, SCA, RDS.                                                                                                    |
| Analog MPX<br>(composite)<br>Outputs         | 2 BNC floating, unbalanced >600ohms. Range 0dBu to +12dBu max. Can be configured as MPX, RDS or pilot outputs.                                                                                                    |
| Internal RDS<br>generator                    | Dynamic RDS/RBDS generator.                                                                                                    |

| Reference I/O                 |                                                                                                    |
|-------------------------------|----------------------------------------------------------------------------------------------------|
| External 10MHz<br>clock input | BNC, unbalanced 50 ohms                                                                                                    |
| External 1PPS<br>clock input  | BNC, unbalanced, 50 ohms TTL level                                                                                                    |
| RF sample output              | 1 x SMC front panel -50dB. Not suitable for harmonic measurements                                                                                                   |
| Remote I/O                    |                                                                                                    |
| Ethernet port                 | RJ45 100Mb/s ethernet/IP rear-panel, with static or dynamic IP address client for LAN/WAN access to web GUI and SNMP                                                |
| RS232                         | Telnet control                                                                                                    |
| Parallel GPI/O                | DB9 female standard remote control I/O with user-selectable command inputs and status outputs active low, 5v 100mA.                                                 |
| Internal Options              |                                                                                                    |
| FM Rebroadcast<br>Receiver    | Input frequency range 87.5-108.0MHz, 50kHz steps. Dynamic multipath, noise and control, FM Stereo Improvement. RDS PI code checking to prevent unauthorised access. |
| Compliance                    |                                                                                                    |
|                               | RoHS 2002/95/EC R&TTE 1999/5/EC                                                                                                    |
| Complianco                    | ETSI EN 60215 (Safety) ETSI EN 302 018 (ERM)                                                                                                    |
| standards                     | ETSI EN 300 384 (Radio)                                                                                                    |
|                               | FCC Part 73 (LPFM Type Acceptance                                                                                                    |
|                               | Industry Canada (IC)                                                                                                    |

This manual was written by Andy Linton. © BW Broadcast Ltd. 2018. E&OE.

The TX V3 series transmitters are manufactured in the UK by BW Broadcast Ltd. 10 Centre, Croydon Road, Croydon, CR0 4WQ, UK. Tel: +44 208 253 0290. US toll-free: 1-866 376 1612. Email: support@bwbroadcast.com